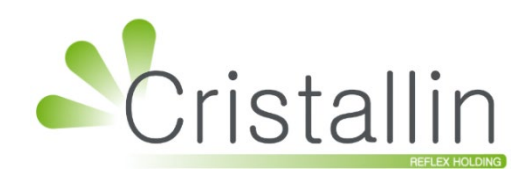

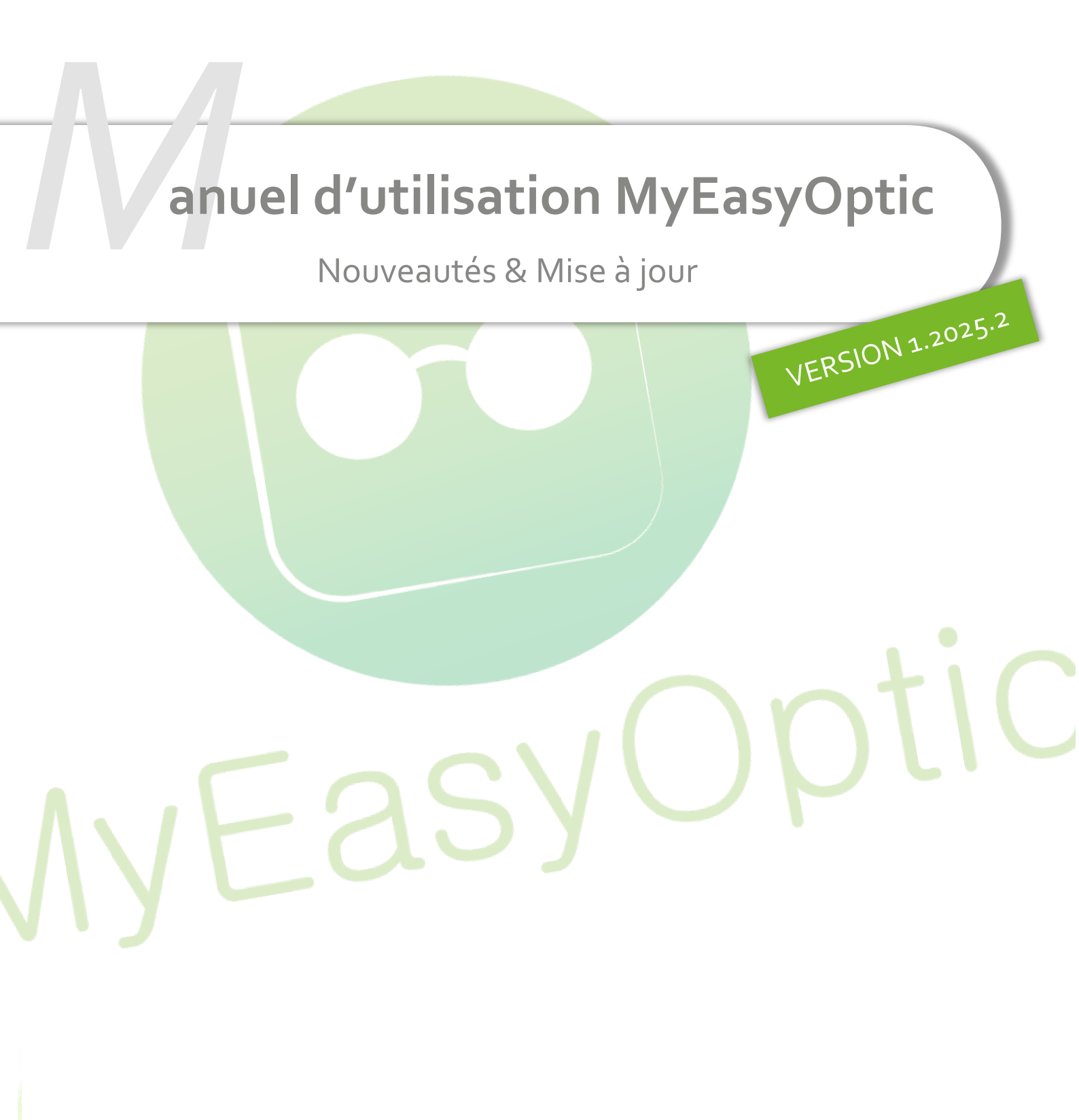

Groupe Reflex - www.myeasyoptic.com - avril 25

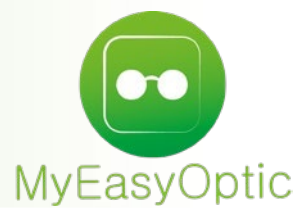

Manuel d'utilisation : Nouveautés & Mise à jour

# SOMMAIRE

| I.   | Pays par numéro de téléphone                                    | 3  |
|------|-----------------------------------------------------------------|----|
| II.  | Impression facture lentille                                     | 7  |
| III. | Impression des étiquettes                                       | 8  |
| IV.  | Affichage automatique de l'anamnèse pour Zerosix                | 10 |
| V.   | Les marges                                                      | 12 |
|      | A. Les paliers d <mark>e marges</mark>                          | 12 |
|      | B. Accès à la v <mark>isualisation des marges</mark>            | 15 |
|      | C. Visualisation sur les dossiers et les ventes                 | 17 |
| VI.  | Personnalisation des verres                                     | 21 |
|      | A. Borne de rec <mark>herche sur le prix de vente imposé</mark> | 21 |
|      | B. Majoration Prix de Vente                                     | 21 |
|      |                                                                 |    |

## I. <u>Pays par numéro de téléphone</u>

Vous avez maintenant la possibilité de renseigner un pays par n° de téléphone sur l'état civil du client.

Quand vous créez un nouveau client, par défaut, le pays est celui de votre magasin ou celui de l'adresse saisie :

| 🍱 🚺 Identité : - Client n | 1°162              |                                                           | -                           | + • • •                  |
|---------------------------|--------------------|-----------------------------------------------------------|-----------------------------|--------------------------|
| M. BELGE                  | Antoine            | <table-of-contents> Date de Naiss 🗖 📙</table-of-contents> | Dus Avoirs 🗛 Dus RO 📑       | Dus Client 📲<br>Dus RC 📳 |
| dresse                    |                    | Observations                                              |                             | D> 🗎                     |
| • Adresse                 |                    |                                                           |                             |                          |
| dresse Ligne 2            |                    |                                                           |                             |                          |
| Ville                     | France - Métropole |                                                           |                             |                          |
| éléphone & Mail           |                    | Document(s) Client                                        | (1/0                        |                          |
| Domicile                  | Portable           | туре                                                      | Nom<br>(Aucun document lié) | Date                     |
| nail                      | NG                 |                                                           | (Aucun document ne)         |                          |
| onsentements 🖳            | N'est plus client  |                                                           |                             |                          |
|                           |                    | Code(s) Libre(s)                                          |                             |                          |
|                           |                    | Loisir S                                                  | port Pr                     | ofession                 |
|                           |                    |                                                           |                             |                          |
|                           |                    |                                                           |                             |                          |
|                           |                    |                                                           |                             |                          |
|                           |                    |                                                           |                             |                          |
|                           |                    |                                                           |                             |                          |

Si le numéro de téléphone portable saisi ne correspond pas au pays défini dans l'adresse de votre client, un message d'avertissement s'affiche sur l'écran avant envoi d'un SMS :

| Nouveau dossier +                                      |                     |                                         |                          |
|--------------------------------------------------------|---------------------|-----------------------------------------|--------------------------|
| 🔛 🚺 Identité : - Client nº162                          |                     | ⊖ €                                     |                          |
| M.  BELGE Antoine                                      | 🐉 Date de Naiss 🛅 🤛 | Dus Avoirs 🛛 🔊 Dus RO 📑                 | Dus Client 📑<br>Dus RC 📑 |
| Adresse                                                | Observations        |                                         | D/ 🗎                     |
| N° Adresse                                             |                     |                                         |                          |
| Adresse Ligne 2                                        |                     |                                         |                          |
| CP Ville France - Métropole                            |                     |                                         |                          |
| Téléphone & Mail                                       | Document(s) Client  | (e) (e) (e) (e) (e) (e) (e) (e) (e) (e) |                          |
| Domicile     NC     II • 04 71 23 45 67     NC     SMS | Туре                | Nom<br>(Aucun document lié)             | Date                     |
| Envoyer un Sl                                          | 45                  | ×                                       |                          |
| Co Historique - Liste des SMS                          |                     | (d) 1/0 (b) (b)                         |                          |
| Date envoi Type Vend.                                  | Message             | Etat                                    |                          |
| Créer un SMS                                           |                     |                                         | • 1/1 • •                |
| Vous pouvez modifier le message a                      | avant de l'envoyer  |                                         |                          |
| Ajustement Contenu du message.                         |                     | Type de SMS                             |                          |
| Equipement optique prêt     Ouverture exceptionnelle   |                     | Notification                            |                          |
| Remise solaire                                         |                     | Champs de Fusion                        |                          |
|                                                        |                     | Champs de Fusion                        | Clé 15                   |
| A                                                      |                     | Mini-Site                               | Base Ac.                 |
| -                                                      | ,                   | Insertion d'un minisite                 | Base Ac. 🔽               |
| Sms vide                                               |                     | (i)                                     |                          |
|                                                        |                     | E                                       |                          |
| Ce numéro de mobile n'a pu être validé.                |                     |                                         |                          |
| v envoyer SMS ré-initiali                              | ser                 | annuler                                 |                          |

Si le pays est modifié, le message disparait et le formatage du numéro est modifié en générant automatiquement l'indicatif avant envoi d'un SMS :

| Nouveau dossier +                                                                                               |                            |                                           |                          |
|----------------------------------------------------------------------------------------------------|----------------------------|-------------------------------------------|--------------------------|
| 🔛 🚺 Identité : - Client nº162                                                                                   |                            | ⊖ ↔                                       |                          |
| M.  BELGE Antoine                                                                                               | 👪 Date de Naiss 🗖 🍔        | Dus Avoirs 🔤 Dus RO 📔                     | Dus Client 🚦<br>Dus RC 📑 |
| Adresse                                                                                                    | Observations               |                                           |                          |
| N° Adresse                                                                                                    |                            |                                           |                          |
| Adresse Ligne 2                                                                                                 |                            |                                           |                          |
| CP Ville France - Métropole                                                                                     |                            |                                           |                          |
| Téléphone & Mail                                                                                                | Document(s) Client         | () () () () () () () () () () () () () (  | ) (Date) (Date)          |
| En Envoyer                                                                                                    | un SMS                     | (Aucun document lié)                      |                          |
| Co Historique - Liste des SMS                                                                                   |                            |                                           |                          |
| Date envoi Type Vend.                                                                                           | Message                    | Etat                                      |                          |
| Créer un SMS                                                                                                    |                            |                                           | sion ▼                   |
| Vous pouvez modifier le n                                                                                       | nessage avant de l'envoyer |                                           | Documents(0)             |
| Ajustement<br>Equipement lentille prêt<br>Equipement optique prêt<br>Ouverture exceptionnelle<br>Remise solaire |                            | Type de SMS Notification Champs de Fusion |                          |
| K                                                                                                    |                            | Champs de Fusion                          | Clé 15                   |
| Ac                                                                                                    |                            | Mini-Site                                 | Base Ac.                 |
|                                                                                                    |                            | Insertion d'un minisite                   | Base Ac. 🔽               |
| Sms vide                                                                                                    |                            | i                                         | • 0 1/1 0                |
| Tél. : +32471234567<br>envoyer SMS ré                                                                           | -initialiser               | annuler                                   |                          |

En mailing, les numéros non valides sont remis à blanc dans la liste à l'écran :

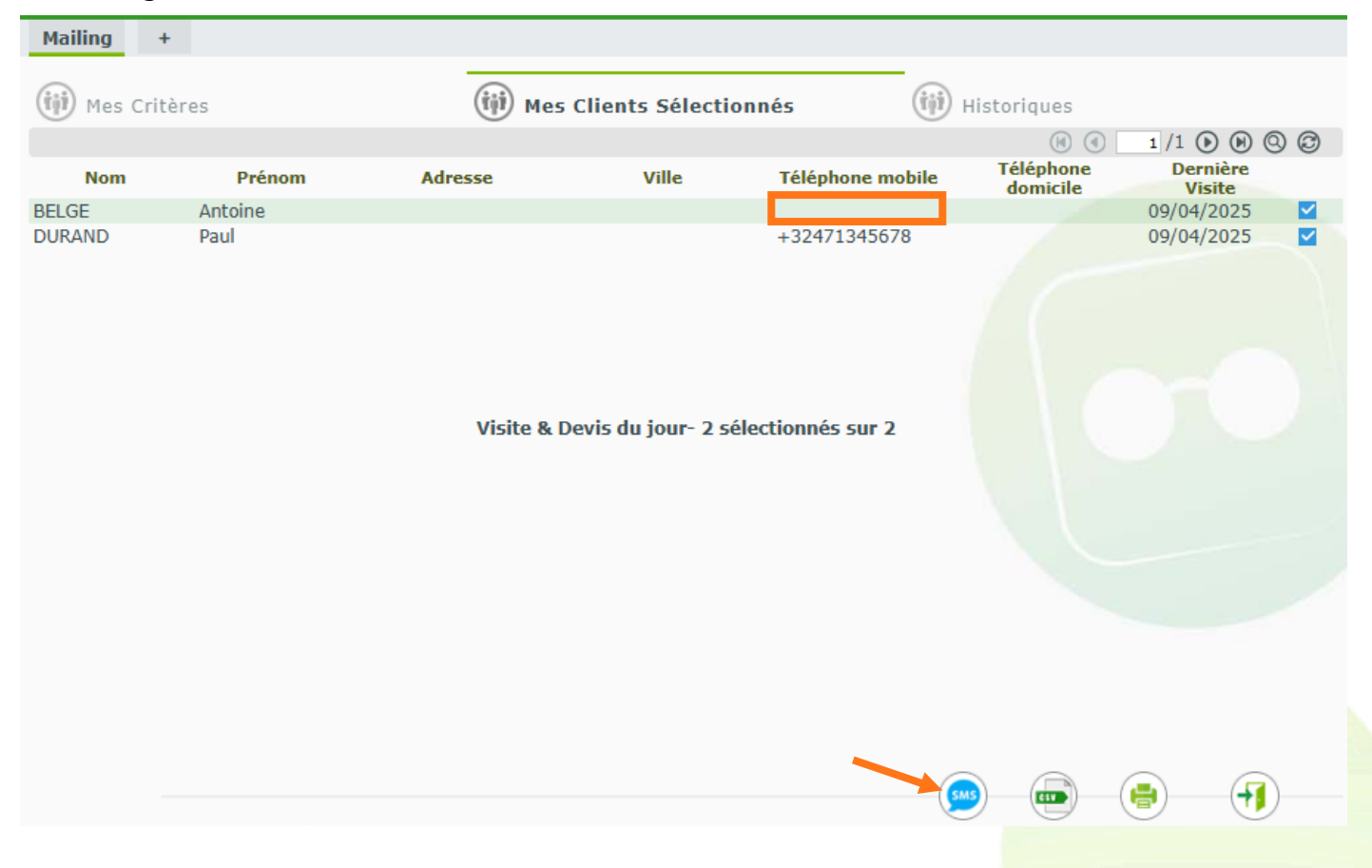

Quand vous cliquez sur (), le nombre de clients avec un numéro de téléphone portable valide est également indiqué :

|                                                                   |   | Mailing par SMS                                                                                                    |                         |
|-------------------------------------------------------------------|---|----------------------------------------------------------------------------------------------------|-------------------------|
|                                                                   |   | Vous pouvez modifier le message avant de l'envoyer.                                                                    |                         |
| Ajustement<br>Equipement lentille prêt<br>Equipement optique prêt | • | Contenu du message.                                                                                                    | Type de SMS             |
| Ouverture exceptionnelle<br>Remise solaire                        |   |                                                                                                    | Notification            |
| Nembe solarie                                                     |   |                                                                                                    | Champs de Fusion        |
|                                                                   |   |                                                                                                    | Champs de Fusion        |
|                                                                   |   |                                                                                                    | Mini-Site               |
|                                                                   | - |                                                                                                    | Insertion d'un minisite |
|                                                                   |   | Sms vide                                                                                                    | Í                       |
|                                                                   |   | Crédit SMS dispenible : 10<br>Nombre de numéro de téléphone unique valide : 1<br>Il sera envoyé 1 SMS (1 Crédits SMS). |                         |
| ok                                                                |   | ré-initialiser                                                                                                    | annuler                 |

#### II. Impression facture lentille

Afin d'éviter des refus de remboursement par les mutuelles, une colonne « Fab » indiquant le fabricant de chaque article a été ajoutée après la colonne « Désignation » :

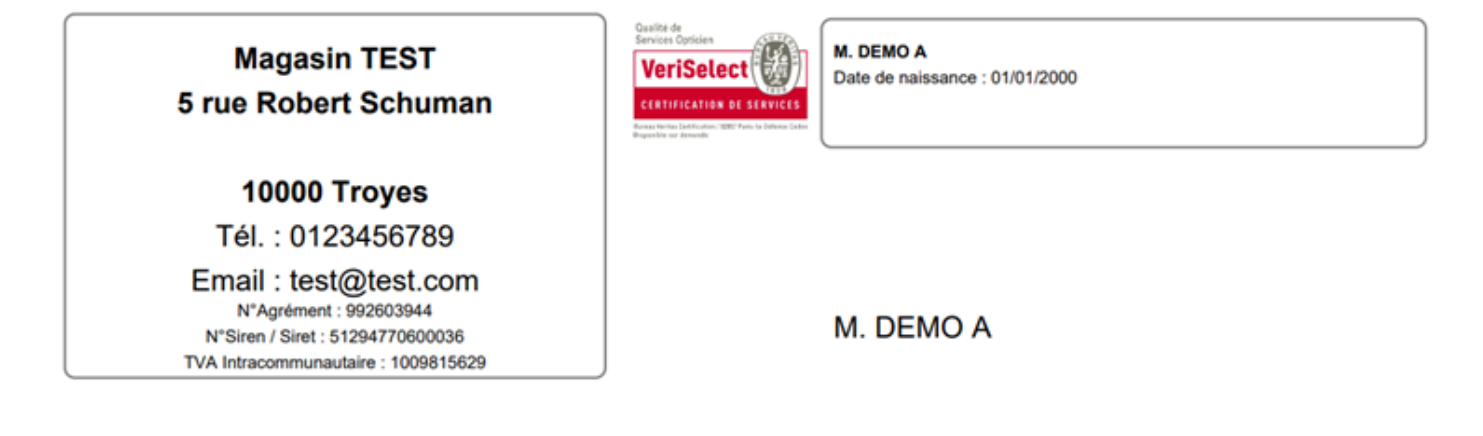

#### Facture PROFORMA

Exemplaire client Liée au devis n°1655

| Fait à Troyes, le 03/04/25, par | Vitale | CNDA |
|---------------------------------|--------|------|
|---------------------------------|--------|------|

| Oeil Droit  | : | Sph : +1,25 | Cyl : (-0,75) | 110° | Add : |
|-------------|---|-------------|---------------|------|-------|
| Oeil Gauche | : | Sph : +1,00 | Cyl : (-1,25) | 110° | Add : |

| Désignation                           | Fab | .PP fab  | Base    | RO | RC | Тх Туа      | PU/Len  | P.U.HT   | P.U.TTC  | Qté Re   | nise Tot Net TTC |
|---------------------------------------|-----|----------|---------|----|----|-------------|---------|----------|----------|----------|------------------|
| VL - Equipement n°1/1                 |     |          |         |    |    |             |         |          |          |          | 134,00 €         |
| COV - Biofinity Toric (6) Ø14.5 (8.7) | со  | Hors LPP | 39,48€  |    |    | 20 %        | 11,17€  | 55,83 €  | 67,00€   | 1        | 67,00€           |
| COV - Biofinity Toric (6) Ø14.5 (8.7) | co  | Hors LPP | 39,48 € |    |    | 20 %        | 11,17 € | 55,83€   | 67,00€   | 1        | 67,00€           |
| Total                                 |     |          | 78,96 € |    |    |             | 22,34 € | 111,67 € | 134,00 € | 2        | 134,00 €         |
|                                       |     |          |         |    |    |             |         |          | Tota     | Brut     | 134,00 €         |
|                                       |     |          |         |    |    |             |         |          | Tota     | I T.T.C. | 134,00 €         |
| Paiement                              |     |          |         |    |    | Date Échéan | ce      | Montant  | T.V.     | Α.       | 22,33€           |
|                                       |     |          |         |    |    |             |         |          | Tota     | IH.T.    | 111,67 €         |
|                                       |     |          |         |    |    |             |         |          | Part     | client   | 134,00 €         |
|                                       |     |          |         |    |    |             |         |          | Dûd      | lient    | 134.00 €         |

| Signature : |  |  |  |
|-------------|--|--|--|
|             |  |  |  |
|             |  |  |  |
|             |  |  |  |

### Le nombre de lentilles par boîte est quant à lui intégré directement à la désignation :

| Désignation                                         | Fab LPP fab  | Base    | RO | RC | Tx Tva | PU/Len | P.U.HT  | P.U.TTC | Qté Remise | Tot Net TTC |
|-----------------------------------------------------|--------------|---------|----|----|--------|--------|---------|---------|------------|-------------|
| VL - Equipement n°1/1                               |              |         |    |    |        |        |         |         |            | 74,00 €     |
| ALC - AIR OPTIX COLORS 2L Caramel X2<br>Ø14.2 (8.6) | ALC Hors LPP | 39,48 € |    |    | 20 %   | 18,50€ | 30,83 € | 37,00€  | 1          | 37,00€      |
| ALC - AIR OPTIX COLORS 2L Caramel X2<br>Ø14.2 (8.6) | ALC Hors LPP | 39,48€  |    |    | 20 %   | 18,50€ | 30,83€  | 37,00€  | 1          | 37,00€      |
| Total                                               |              | 78,96 € |    |    |        | 37,00€ | 61,67 € | 74,00 € | 2          | 74,00 €     |

### III. <u>Impression des étiquettes</u>

Lors du paramétrage de vos étiquettes, vous pouvez ajouter l'observation saisie sur un article en stock.

Dans Stock > Mes Articles, sélectionnez un article puis allez dans l'onglet « Général » pour saisir l'observation à imprimer :

| SLOCK T                                           |                        |                                                       |                                       |                                                                               |                                              |                 |
|---------------------------------------------------|------------------------|-------------------------------------------------------|---------------------------------------|-------------------------------------------------------------------------------|----------------------------------------------|-----------------|
| Référence 3431                                    |                        | 27/12/2019                                            |                                       |                                                                               |                                              |                 |
| Article                                           |                        |                                                       |                                       |                                                                               | <b>©                                    </b> | 173 <b>D</b>    |
| Four.                                             | Fab.<br>Fabricant      | Marque<br>• OPAL                                      | Modèle<br>OW II155                    | Rayon<br>125 ME ···                                                           |                                              |                 |
| Prix<br>P.A. Brut Remi<br>9,00                    | se P.A. Net<br>0 % 9,0 | P.A.M.P                                               | Formule L<br>BASE <b>T</b> 1          | ibellé formule<br>ïoutes montures plastiques                                  | PV Unitaire PV Public<br>109,00 25,00        | Écotaxe<br>0,00 |
| Entrées et Sortie                                 | es 🔗                   | Monture                                               |                                       | 🛞 Général                                                                     | •••• Autres                                  |                 |
| Sorties<br>En Cmde<br>Inventaire<br>Rétrocessions |                        | ode EDI Co<br>ode EAN Co<br>ode GTIN Co<br>ode SKU Co | de EDI<br>de EAN<br>de GTIN<br>de SKU | Bon achat     Facing       Non déstockable     Suivi Stats       Sérialisable | Dépôt-Vente Obsc                             | olète           |
| Réservée<br>Stock                                 | 0 🛱 O                  | bservations Ot                                        | oservations                           |                                                                               |                                              | D               |
|                                                   |                        |                                                       |                                       |                                                                               |                                              |                 |

Dans Paramètres > Documents > Étiquettes, sélectionnez un modèle existant ou créez-en un

nouveau :

|                           | Paramétrage                                                          | d'étiquette     | ×                               |
|---------------------------|----------------------------------------------------------------------|-----------------|---------------------------------|
| Étiquette                 |                                                                      |                 |                                 |
|                           | Marge de côte<br>Marge du haut   ↓<br>Espace (vert.)<br>Nbre d'étiqu | Espace (horiz.) |                                 |
| Nom Fizo                  | Libellé Fizo 5 colonnes 3                                            | 34 x 10mm Étiqu | ette par défaut                 |
| Nb d'étiq. (horiz.) 5     | Largeur (mm)                                                         | 32,50 Espace h  | oriz. (mm) 4,85                 |
| Nb d'étiq. (vert.) 20     | Hauteur (mm)                                                         | 10,00 Espace v  | ert. (mm) 3,00                  |
| Marge de cotés (mm) 14,50 | Caractère séparateur                                                 | - Type étic     | uette Stock 🔽                   |
| Marge du haut (mm) 7,50   |                                                                      | Supple          | rimer les centimes sur les prix |
| ok imp                    | rimer                                                                | personnaliser   | annuler                         |

# Cliquez sur personnaliser :

| Ligne | 2                                   |                                                                      |                                                                                                    | (d) 1 /1                                                                                                    |                                                                                                    | Ŧ                                                                                                    |
|-------|-------------------------------------|----------------------------------------------------------------------|----------------------------------------------------------------------------------------------------|----------------------------------------------------------------------------------------------------|----------------------------------------------------------------------------------------------------|----------------------------------------------------------------------------------------------------|
| Ligne | Position                            | Gras                                                                 | Taille                                                                                                    | Couleur                                                                                                    | Max                                                                                                    |                                                                                                    |
| 1     | 1                                   | Non                                                                  | Normal                                                                                                    | Noir                                                                                                    | 0                                                                                                    | $\Theta$                                                                                                    |
| 1     | 3                                   | Oui                                                                  | Condensé                                                                                                    | Rouge                                                                                                    | 3                                                                                                    | $\Theta$                                                                                                    |
| 2     | 1                                   | Oui                                                                  | Condensé                                                                                                    | Noir                                                                                                    | 0                                                                                                    | $\Theta$                                                                                                    |
| 2     | 2                                   | Non                                                                  | Condensé                                                                                                    | Noir                                                                                                    | 3                                                                                                    | $\Theta$                                                                                                    |
| 2     | 3                                   | Non                                                                  | Condensé                                                                                                    | Noir                                                                                                    | 5                                                                                                    | $\Theta$                                                                                                    |
| 2     | 4                                   | Non                                                                  | Condensé                                                                                                    | Noir                                                                                                    | 5                                                                                                    | $\odot$                                                                                                    |
|       |                                     |                                                                      |                                                                                                    |                                                                                                    |                                                                                                    |                                                                                                    |
|       |                                     |                                                                      |                                                                                                    |                                                                                                    | ape                                                                                                    | erçu                                                                                                    |
|       | Ligne<br>1<br>1<br>2<br>2<br>2<br>2 | Ligne Position<br>1 1<br>1 3<br>1 3<br>1 2<br>1 2<br>2 2<br>3<br>2 4 | Ligne         Position         Gras           1         1         Non           1         3         Oui           2         1         Oui           2         2         Non           2         3         Non           2         4         Non | Ligne Position Gras Taille<br>1 Non Normal<br>1 3 Oui Condensé<br>2 1 Oui Condensé<br>2 2 Non Condensé<br>2 3 Non Condensé<br>2 4 Non Condensé | LignePositionGrasTailleCouleur11NonNormalNoir13OuiCondenséRouge21OuiCondenséNoir22NonCondenséNoir23NonCondenséNoir24NonCondenséNoir | Ligne       Position       Gras       Taille       Couleur       Max         1       1       Non       Normal       Noir       0         1       3       Oui       Condensé       Rouge       3         2       1       Oui       Condensé       Noir       0         2       2       Non       Condensé       Noir       3         2       3       Non       Condensé       Noir       5         2       4       Non       Condensé       Noir       5 |

Cliquez sur 🕀 pour ajouter l'observation. Choisissez « Note d'article » dans la liste de « Nom de l'élément » et renseignez les autres informations :

| Détail élément étiquette 🛛 🗙 |                |         |  |  |  |  |  |  |  |
|------------------------------|----------------|---------|--|--|--|--|--|--|--|
| Nom de l'élément             | Note d'article |         |  |  |  |  |  |  |  |
| Numéro de la ligne           | 3              | -       |  |  |  |  |  |  |  |
| Position sur la ligne        | 1              | -       |  |  |  |  |  |  |  |
| Taille                       | Condensé       | -       |  |  |  |  |  |  |  |
| Max                          |                | 10      |  |  |  |  |  |  |  |
| Couleur                      | Noir           | -       |  |  |  |  |  |  |  |
| Gras                         |                |         |  |  |  |  |  |  |  |
| ok                           | c              | innuler |  |  |  |  |  |  |  |

La valeur de la taille « Max » est par défaut renseignée à 10 : elle est modifiable mais pensez à vérifier le rendu lors de l'impression afin d'éviter que l'observation ne dépasse de l'étiquette.

Cliquez sur Ok. Le paramétrage est modifié :

| Nom d'élément  | Liane | Position | Gras | Taille   | Couleur | Max | $\sim$        |
|----------------|-------|----------|------|----------|---------|-----|---------------|
| Code barre     | 1     | 1        | Non  | Normal   | Noir    | 0   | $\overline{}$ |
| Prix de vente  | 1     | 3        | Oui  | Condensé | Rouge   | 3   | $\Theta$      |
| Numéro         | 2     | 1        | Oui  | Condensé | Noir    | 0   | Θ             |
| Fournisseur    | 2     | 2        | Non  | Condensé | Noir    | 3   | Θ             |
| Coloris        | 2     | 3        | Non  | Condensé | Noir    | 5   | $\Theta$      |
| Taille         | 2     | 4        | Non  | Condensé | Noir    | 5   |               |
| Note d'article | 3     | 1        | Non  | Condensé | Noir    | 10  | Θ             |
|                |       |          |      |          |         |     |               |

Cliquez sur operçu pour visualiser le résultat :

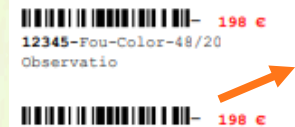

12345-Fou-Color-48/20

Observatio

12345-Fou-Color-48/20 Observatio

|||||||||||||||||||||||||||||- 198 c

12345-Fou-Color-48/20

Observatio

12345-Fou-Color-48/20 Observatio

12345-Fou-Color-48/20 Observatio 12345-Fou-Color-48/20 Observatio

12345-Fou-Color-48/20 Observatio 12345-Fou-Color-48/20 Observatio

12345-Fou-Color-48/20 Observatio

g

### IV. Affichage automatique de l'anamnèse pour Zerosix

Si vous avez l'option ZEROSIX\_ANAMNESE, vous pouvez demander l'ouverture automatique de l'anamnèse à la création d'une visite optique.

Dans Paramètres > Interfaces > Zerosix, cochez la case « Afficher automatiquement l'anamnèse à la

création d'une nouvelle visite », puis enregistrez en cliquant sur 🐸 ou sur 👀.

| Activer l'intégration ZEROSIX                                           |                |  |  |  |  |  |  |
|-------------------------------------------------------------------------|----------------|--|--|--|--|--|--|
| Identifiants extranet ZEROSIX                                           |                |  |  |  |  |  |  |
| Identifiant ZEROSIX : 4d2314cd41b04f3f0778d05243a599b199af82a7          | Test connexion |  |  |  |  |  |  |
| Accès au planning rendez-vous ZEROSIX                                   |                |  |  |  |  |  |  |
| Afficher automatiquement l'anamnèse à la création d'une nouvelle visite |                |  |  |  |  |  |  |

À partir de la fiche d'un client zerosix, cliquez sur 軠 pour créer une nouvelle visite optique :

| Iden 🗧    | ntité : 75 ans - C  | lient nº473                           |               |                       |                            | <b>• 0 0</b> 4/4014 <b>(</b>           | 00   |
|-----------|---------------------|---------------------------------------|---------------|-----------------------|----------------------------|----------------------------------------|------|
|           | Mme ADAM            |                                       | Alphonse      | 29/02/1950            | Dus Avoirs                 | AV Dus Client                          | 1    |
|           |                     |                                       |               |                       | Dus RO                     | 😆 Dus RC                               |      |
|           |                     |                                       |               |                       |                            |                                        |      |
| resse     |                     |                                       |               | Observations          |                            | (                                      | D> F |
| 6 pla     | ice Adrien Delattre |                                       |               | Et ab inventore natus | s sint vel. Maxime aut vol | uptatibus quas sed                     |      |
| esse Lign | e 2                 |                                       |               | Laudantium est lauda  | antium nostrum eos labor   | rum temporibus.                        |      |
| 750       | Villeneuve-lès-N    | 1aguelone 🔽 F                         | RANCE         |                       |                            |                                        |      |
| lánhana   | e Mail              |                                       |               | Decument(a) Client    | 99                         |                                        |      |
| lephone   | terle 6             |                                       | 45 60 00      | Type                  | Nom                        | Date                                   | G    |
| ▼ Domi    |                     | · · · · · · · · · · · · · · · · · · · | 45 68 22      | Ordonnance            | scan11032017_0002.pd       | df 11/03/2017                          |      |
| iil       |                     |                                       |               | <b>⊻</b>              |                            |                                        |      |
| sentem    | ents 🔄              | N'est plus cl                         | ient Anamnèse |                       |                            |                                        |      |
| Vore      |                     |                                       |               |                       |                            |                                        |      |
| vers      |                     |                                       |               |                       |                            |                                        |      |
|           |                     |                                       |               |                       |                            |                                        |      |
|           |                     |                                       |               |                       |                            | 0.000                                  |      |
| site - AD | AM Alphonse         |                                       |               |                       | + -                        | •••••••••••••••••••••••••••••••••••••• |      |
| Devis     | Opt +               |                                       |               |                       |                            | Document                               | ts(C |
|           |                     |                                       |               |                       |                            |                                        |      |
|           |                     |                                       |               |                       |                            |                                        |      |
|           |                     |                                       |               |                       |                            |                                        |      |
|           |                     |                                       |               |                       |                            |                                        |      |
|           |                     |                                       |               |                       |                            |                                        |      |
|           |                     |                                       |               |                       |                            |                                        |      |
|           |                     |                                       |               |                       |                            |                                        |      |
|           |                     |                                       |               |                       |                            |                                        |      |
|           |                     |                                       |               |                       |                            |                                        |      |
|           |                     |                                       |               |                       |                            |                                        |      |
|           |                     |                                       |               |                       |                            |                                        |      |
|           |                     |                                       |               |                       |                            |                                        |      |
|           |                     |                                       |               |                       |                            |                                        |      |
|           |                     |                                       |               |                       |                            |                                        |      |
|           |                     |                                       |               |                       |                            |                                        |      |
|           |                     |                                       |               |                       |                            |                                        |      |

La fenêtre de création d'anamnèse s'ouvre automatiquement :

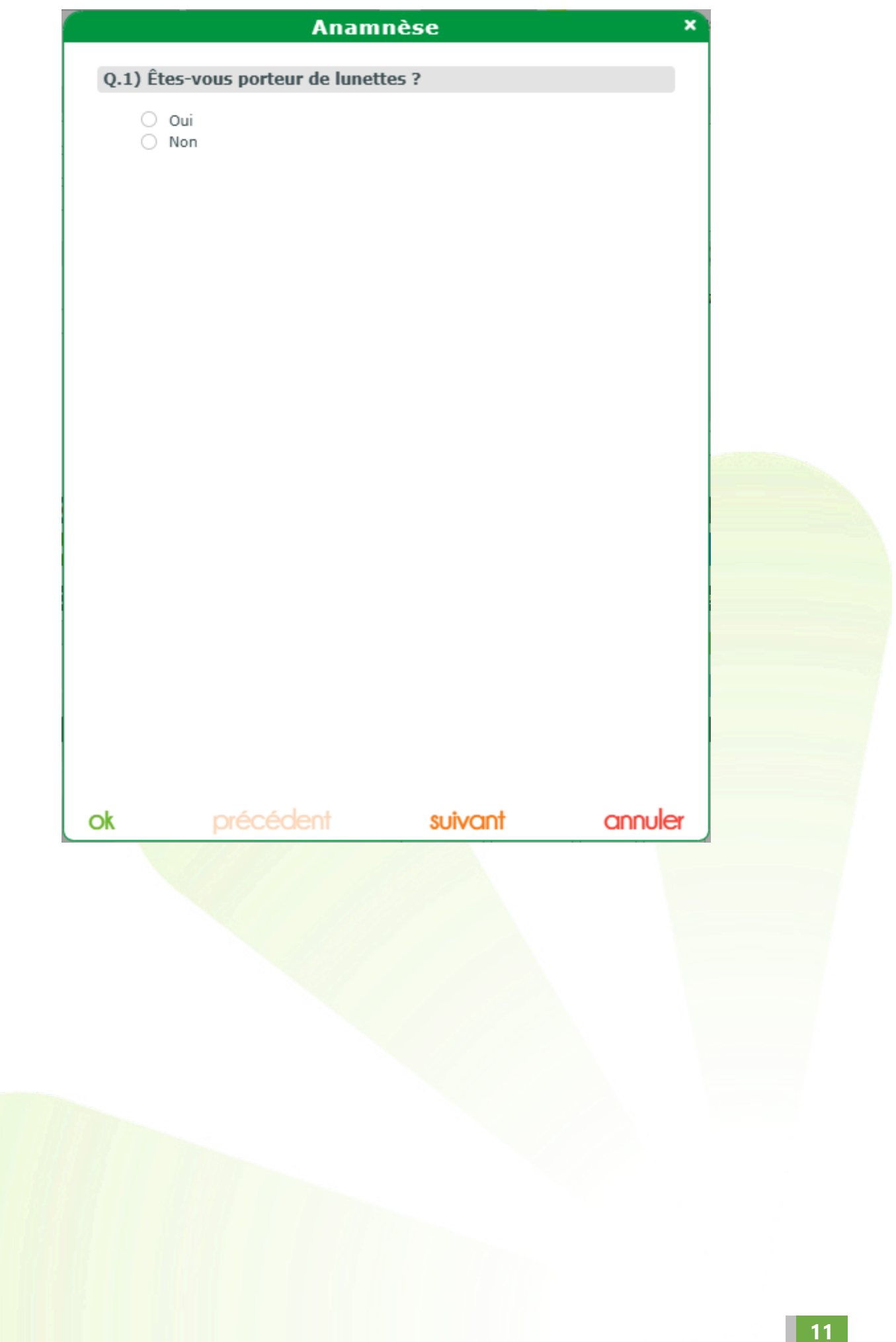

#### V. Les marges

#### A. Les paliers de marges

La gestion des paliers de marge se fait à partir des Paramètres > Stock & Verre > Marges. Cliquez sur 🕒 pour ajouter un palier : des valeurs par défaut sont proposées.

| Menu +                   |                             |                   |       |          |      |        |      |              |   |
|--------------------------|-----------------------------|-------------------|-------|----------|------|--------|------|--------------|---|
| Magasin                  | Marges (en pourcentage) par | paliers et par ra | ayons |          |      |        |      |              |   |
| Client                   | Rayon                       |                   |       |          |      |        | Pali | ers          |   |
| Mutuelles & SS           |                             |                   |       |          |      |        |      |              |   |
| Stock & Verre            |                             |                   |       |          |      |        |      |              |   |
| Gestion de Stock         |                             |                   | Mar   | nes na   | r ra | vons   |      | ×            |   |
| Fabricants               |                             |                   | Than  | ges po   |      | 70115  |      |              |   |
| Fournisseurs             |                             | Rayon             |       | •        |      |        |      |              |   |
| Marques                  |                             | Palier 1          | : de  | - infini | % à  | 19     | %    | <b>V</b>     |   |
| Rayons, Tva & Arrondis   |                             | 🔴 Palier 2        | : de  | 20       | % à  | 39     | %    | ~            |   |
| Marges                   |                             | 🔴 Palier 3        | : de  | 40       | % à  | 59     | %    | ~            |   |
| Rétrocessions            |                             | 😑 Palier 4        | : de  | 60       | % à  | 79     | %    | ~            |   |
| Calcul PV Stock          |                             | 🔵 Palier 5        | : de  | 80       | % à  | infini | %    | $\checkmark$ |   |
| Calcul PV Verre          |                             |                   |       |          |      |        |      |              |   |
| Calcul PV Lentille       |                             | ok                |       |          |      |        | 0    | annuler      |   |
| Gestion frais d'approche |                             | -                 |       |          |      |        |      |              |   |
| Gestion commandes        |                             |                   |       |          |      |        |      |              |   |
| Dépréciation             |                             |                   |       |          |      |        |      |              |   |
| Sesam Vitale             |                             |                   |       |          |      |        |      |              |   |
| Documents                |                             |                   |       |          |      |        |      |              |   |
| Caisse                   |                             |                   |       |          |      |        | 6    | K H          | 7 |
| Interfaces               |                             |                   |       |          |      |        | e    |              |   |
| Assistance               |                             |                   |       |          |      |        |      |              |   |

Sélectionnez un rayon dans la liste : vous pouvez modifier les valeurs par défaut affichées.

| Marges par rayons ×                                                                                  |     |                   |                |             |         |  |  |  |  |  |  |
|----------------------------------------------------------------------------------------------------|-----|-------------------|----------------|-------------|---------|--|--|--|--|--|--|
| Rayon Audio<br>Palie Divers<br>Lentilles - EDI<br>Grossissant<br>Palie Lentille - non EDI<br>Mantura | ini | % à<br>% à<br>% à | 19<br>39<br>59 | %<br>%<br>% | K K     |  |  |  |  |  |  |
| <ul> <li>Palie Solaires</li> <li>Palie Verres</li> </ul>                                             |     | % à<br>% à        | 79<br>infini   | %<br>%      | N N     |  |  |  |  |  |  |
| ok                                                                                                   |     | 1                 |                | C           | Innuler |  |  |  |  |  |  |

Chaque rayon peut avoir entre 2 et 5 paliers. Un palier se définit par une valeur minimum de marge exprimée en pourcentage et une valeur maximum, ces valeurs étant des entiers. Les paliers d'un même rayon doivent être consécutifs, c'est-à-dire que la valeur maximum d'un palier doit être le nombre précédent la valeur minimum du palier suivant.

Le premier palier a pour valeur minimum –infini, non modifiable, et le dernier palier a pour valeur maximum +infini, non modifiable.

Vous pouvez choisir de supprimer des paliers, en désélectionnant la coche correspondante.

|               | Marges par rayons |         |      |          |  |  |  |  |  |  |  |
|---------------|-------------------|---------|------|----------|--|--|--|--|--|--|--|
| Rayon Solaire | 5 🔽               |         |      |          |  |  |  |  |  |  |  |
| Palier 1      | : de - infini     | % à 19  | %    | ~        |  |  |  |  |  |  |  |
| Palier 2      | : de              | % à     | %    |          |  |  |  |  |  |  |  |
| 🔴 Palier 3    | : de 40           | % à 59  | %    | ~        |  |  |  |  |  |  |  |
| 😑 Palier 4    | :de 60            | % à 79  | %    | ~        |  |  |  |  |  |  |  |
| 🔵 Palier 5    | : de 80           | %à infi | ni % | <b>V</b> |  |  |  |  |  |  |  |
| ok            |                   |         |      | annuler  |  |  |  |  |  |  |  |

Attention : la continuité des paliers devant être maintenue (pas de trou possible) et le 2<sup>ème</sup> palier étant désactivé, vous devez modifier les valeurs du 3<sup>ème</sup> palier pour ne pas avoir de message d'erreur :

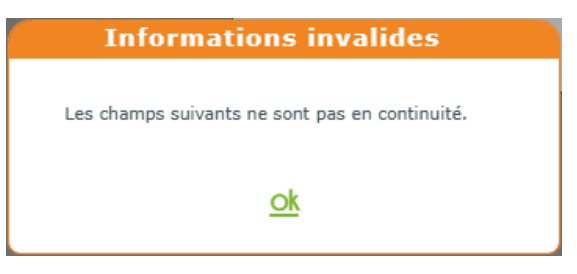

#### Les champs concernés sont surlignés :

| Marges par rayons × |      |          |     |        |   |          |   | Mar           | ges pa | ir ra    | yons |        |   |        |
|---------------------|------|----------|-----|--------|---|----------|---|---------------|--------|----------|------|--------|---|--------|
| ayon Solaire        | s    | 2        |     |        |   |          |   | Rayon Solaire | 25     |          |      |        |   |        |
| Palier 1            | : de | - infini | % à | 19     | % | <b>~</b> |   | Palier 1      | : de   | - infini | % à  | 19     | % | ~      |
| Palier 2            | : de |          | % à |        | % |          |   | 🔴 Palier 2    | : de   |          | % à  |        | % |        |
| Palier 3            | : de | 40       | % à | 59     | % | <b>~</b> |   | 🔴 Palier 3    | : de   | 20       | % à  | 59     | % | ~      |
| Palier 4            | : de | 60       | % à | 79     | % | ~        |   | 😑 Palier 4    | : de   | 60       | % à  | 79     | % | ~      |
| Palier 5            | : de | 80       | % à | infini | % | <b>~</b> | 1 | Palier 5      | : de   | 80       | % à  | infini | % | ~      |
| ok                  |      |          |     |        | c | annuler  |   | ok            |        |          |      |        | C | annule |

Une fois que les valeurs sont correctes, cliquez sur <sup>Ok</sup>: les paliers sont enregistrés.

| Menu +           |           |                                                     |               |
|------------------|-----------|-----------------------------------------------------|---------------|
| Magasin          | Marges (e | n pourcentage) par paliers et par rayons            | $( \bullet )$ |
| Client           | Rayon     | Paliers                                             |               |
| Client           | Monture   | ●[-∞-19%] ●[20%-39%] ●[40%-59%] ○[60%-79%] ●[80%-∞] | $\Theta$      |
| Mutuelles & SS   | Solaires  | ●[-∞-19%] ●[20%-59%] ○[60%-79%] ●[80%-∞]            | $\Theta$      |
| Stock & Verre    | Verres    | ●[-∞-19%] ●[20%-39%] ●[40%-59%] ○[60%-79%] ●[80%-∞] | $\Theta$      |
| Gestion de Stock |           |                                                     |               |

De la même manière, si vous cliquez sur une ligne d'un ensemble de paliers dans la liste, vous pouvez la modifier : changement de valeurs, ajout ou suppression de paliers.

Vous pouvez supprimer un ensemble de paliers en cliquant sur le ラ de la ligne correspondante.

Dans la liste du stock, vous pouvez visualiser ces valeurs.

Dans Stock > Mes articles, si des paliers ont été définis, une colonne représentant le palier auquel appartient l'article apparaît :

| Stock     | +         |                   |                   |             |         |       |                                       |            |     |            |
|-----------|-----------|-------------------|-------------------|-------------|---------|-------|---------------------------------------|------------|-----|------------|
| Mos       | articlos  | Mas entr          | -605              | Mas m       | ouvomo  | nte   |                                       | Étiquettes |     |            |
| U Mes     | articles  | - Hes entr        | 665               | e nes m     | ouvenie | iits  | I I I I I I I I I I I I I I I I I I I | Luquettes  |     |            |
| Recherche | Référence | Fournisseu Marque | Modèle            | Rayon ••• [ | 🗹 Qté > | 0     | (1)                                   | 1/1 🕑 🖲    | ) ( |            |
| Référence | Four.     | Marque            | Modèle            | Coloris     | Taille  | Rayon | Qté                                   | P.Vente    |     | Cmde       |
| 2         | DMZ       | DEMETZ            | APATE Homme       | 5151        | 50/18   | MHMT  | 128                                   | 30,00      | •   | 🥺 🛒        |
| 10        | SEI       | SEIKO TITANIUM    | Seiko T9024 - Gun | Métal       | 55/18   | MH    | 2                                     | 216,00     | ٠   |            |
| 17        | MAR       | GUESS             | GU2724 006 49-16  | Noir        | 49/16   | MH    | 5                                     | 30,00      | •   |            |
| 1         | OPA       | BÉRÉNICE          | ADELE             | C62         | 47/17   | MFPT  | 92                                    | 209,00     | •   | 🥺 🛒 🗸      |
| 15        | DMZ       | DEMETZ            | APATE Femme       | 5151        | 50/18   | MFM   | 10                                    | 30,00      | •   | 9          |
| 11        | MAR       | GUESS             | GU00040           | 20a         | 51/20   | MFC   | 1                                     | 95,00      | •   | 1          |
| 9         | SEI       | SEIKO TITANIUM    | SEIKO TITANIUM T  | Doré        | 51/16   | MF    | 2                                     | 216,00     | •   |            |
| 16        | DMZ       | DEMETZ            | APATE Enfant      | 5151        | 50/18   | MEM   | 10                                    | 30,00      | •   | <u>0</u> , |
| 7         | DMZ       | DEMETZ            | Acte SGS 02       |             |         | DP    | 10                                    | 50,00      |     |            |
| 6         | DMZ       | DEMETZ            | Acte SGS 01       |             |         | DP    | 10                                    | 60,00      | 1.  |            |
| 5         | DMZ       | DEMETZ            | Acte MAD          |             |         | DP    | 7                                     | 49,14      |     |            |
| 14        | DMZ       | DEMETZ            | Cordon cuir       |             |         | DC    | 8                                     | 5,00       |     |            |
| 3         | OPA       | BÉRÉNICE          | Acte PA           |             |         | D     | 56                                    | 5,52       |     |            |
| 4         | DMZ       | DEMETZ            | Acte VEH          |             |         | D     | 10                                    | 700,00     |     |            |
| 13        | SIG       | SIGNIA            | SIGNIA PURE CHAR  |             |         | AR    | 2                                     | 150,00     | 0   |            |
| 8         | SIG       | SIGNIA            | SIGNIA PURE CHAR  |             |         | AA    | 13                                    | 350,00     | •   |            |
|           |           |                   |                   |             |         |       | 366                                   | 38 420 10  |     |            |

1 😵 🕣

De plus, si vous passez la souris sur le prix de vente, vous pouvez voir la valeur de la marge, ainsi que la couleur du palier :

| Stock                    | +         |                   |                   |         |         |       |     |            |       |  |  |
|--------------------------|-----------|-------------------|-------------------|---------|---------|-------|-----|------------|-------|--|--|
| Mes articles Mes entrées |           |                   |                   | 🙆 Mes m | ouveme  | nts   |     | Étiquettes |       |  |  |
| Recherche                | Référence | Fournisseu Marque | Modèle            | Rayon 🚥 | 🗹 Qté > | 0     | (   | 1/1 () (   | 000   |  |  |
| Référence                | Four.     | Marque            | Modèle            | Coloris | Taille  | Rayon | Qté | P.Vente    | Cmde  |  |  |
| 2                        | DMZ       | DEMETZ            | APATE Homme       | 5151    | 50/18   | MHMT  | 128 | 30,00      | • 🔍 🛒 |  |  |
| 10                       | SEI       | SEIKO TITANIUM    | Seiko T9024 - Gun | Métal   | 55/18   | MH    | 2   | 216,00     | •     |  |  |
| 17                       | MAR       | GUESS             | GU2724 006 49-16  | Noir    | 49/16   | MH    | 5   | 30,00      | -     |  |  |
| 1                        | OPA       | BÉRÉNICE          | ADELE             | C62     | 47/17   | MFPT  | 92  | 209,00     | • 🕸 🛒 |  |  |
| 15                       | DMZ       | DEMETZ            | APATE Femme       | 5151    | 50/18   | MFM   | 10  | 30,00      | • 🐵   |  |  |
| 11                       | MAR       | GUESS             | GU00040           | 20a     | 51/20   | MFC   | 1   | 95,00      | • 🔚   |  |  |
| 9                        | SEI       | SEIKO TITANIUM    | SEIKO TITANIUM T  | Doré    | 51/16   | MF    | 2   | 216,00     |       |  |  |
| 16                       | DMZ       | DEMETZ            | APATE Enfant      | 5151    | 50/18   | MEM   | 10  | 39,00      | • 🙉   |  |  |
| 7                        | DMZ       | DEMETZ            | Acte SGS 02       |         |         | DP    | 10  | 5 0 20 9   | 4     |  |  |
| 6                        | DMZ       | DEMETZ            | Acte SGS 01       |         |         | DP    | 10  | 60,00      |       |  |  |
| 5                        | DMZ       | DEMETZ            | Acte MAD          |         |         | DP    | 7   | 49,14      |       |  |  |
| 14                       | DMZ       | DEMETZ            | Cordon cuir       |         |         | DC    | 8   | 5,00       |       |  |  |
| 3                        | OPA       | BÉRÉNICE          | Acte PA           |         |         | D     | 56  | 5,52       |       |  |  |
| 4                        | DMZ       | DEMETZ            | Acte VEH          |         |         | D     | 10  | 700,00     |       |  |  |
| 13                       | SIG       | SIGNIA            | SIGNIA PURE CHAR  |         |         | AR    | 2   | 150,00     | •     |  |  |
| 8                        | SIG       | SIGNIA            | SIGNIA PURE CHAR  |         |         | AA    | 13  | 350,00     | •     |  |  |
|                          |           |                   |                   |         |         |       | 366 | 38 420,10  |       |  |  |

Si aucun palier n'a été défini pour le rayon de l'article que vous survolez, vous n'aurez que la valeur de la marge :

| Stock     | +         |                   |                   |                |         |       |            |          |       |
|-----------|-----------|-------------------|-------------------|----------------|---------|-------|------------|----------|-------|
| 🔗 Mes     | articles  | Mes entr          | ées               | Mes mouvements |         |       | Étiquettes |          |       |
| Recherche | Référence | Fournisseu Marque | Modèle            | Rayon          | 🗹 Qté > | 0     | (          | 1/1 () ( | 900   |
| Référence | Four.     | Marque            | Modèle            | Coloris        | Taille  | Rayon | Qté        | P.Vente  | Cmde  |
| 2         | DMZ       | DEMETZ            | APATE Homme       | 5151           | 50/18   | MHMT  | 128        | 30,00    | • 🖾 🛒 |
| 10        | SEI       | SEIKO TITANIUM    | Seiko T9024 - Gun | Métal          | 55/18   | MH    | 2          | 216,00   | •     |
| 17        | MAR       | GUESS             | GU2724 006 49-16  | Noir           | 49/16   | MH    | 5          | 30,00    |       |
| 1         | OPA       | BÉRÉNICE          | ADELE             | C62            | 47/17   | MFPT  | 92         | 209,00   | 🖕 🐵 📜 |
| 15        | DMZ       | DEMETZ            | APATE Femme       | 5151           | 50/18   | MFM   | 10         | 30,00    | • 🙉   |
| 11        | MAR       | GUESS             | GU00040           | 20a            | 51/20   | MFC   | 1          | 95,00    | • 🔚   |
| 9         | SEI       | SEIKO TITANIUM    | SEIKO TITANIUM T  | Doré           | 51/16   | MF    | 2          | 216,00   | •     |
| 16        | DMZ       | DEMETZ            | APATE Enfant      | 5151           | 50/18   | MEM   | 10         | 30,00    | • 🐵   |
| 7         | DMZ       | DEMETZ            | Acte SGS 02       |                |         | DP    | 10         | 50,00    |       |
| 6         | DMZ       | DEMETZ            | Acte SGS 01       |                |         | DP    | 10         | റ്റെ,00  |       |
| 5         | DMZ       | DEMETZ            | Acte MAD          |                |         | DP    | 7          | A FOR    |       |
| 14        | DMZ       | DEMETZ            | Cordon cuir       |                |         | DC    | 8          | 5, 22 %  |       |
| 3         | OPA       | BÉRÉNICE          | Acte PA           |                |         | D     | 56         | 5,52     |       |
| 4         | DMZ       | DEMETZ            | Acte VEH          |                |         | D     | 10         | 700,00   |       |
| 13        | SIG       | SIGNIA            | SIGNIA PURE CHAR  |                |         | AR    | 2          | 150,00   | 0     |
| 8         | SIG       | SIGNIA            | SIGNIA PURE CHAR  |                |         | AA    | 13         | 350,00   | •     |

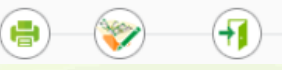

## B. Accès à la visualisation des marges

Vous pouvez paramétrer l'accès à la visualisation des marges et paliers. Pour cela, allez dans Paramètres > Magasin > Contrôle avancé.

Vous pouvez retrouver le contrôle « Accès à la visualisation des marges » en cliquant sur D pour aller jusqu'à la page 6 ou en tapant « marges » dans la zone de recherche.

| Menu +                          |                                                                                |
|---------------------------------|--------------------------------------------------------------------------------|
| Magasin                         | Gestion des contrôles d'accès avancés (Actif)                                  |
| Raison Sociale<br>Prescripteurs | Sélectionner le profil dans la liste ci-dessous afin de l'éditer :             |
| Périphériques<br>SMS            | Liste des contrôles d'accès attribués marges (4) 1/1 (5)                       |
| Mails                           | Accès à la visualisation des marges           Tout sélectionner/désélectionner |
| Utilisateurs                    |                                                                                |
| Contrôle avancé                 |                                                                                |
| Planning                        |                                                                                |
| Sécurisation fichiers           |                                                                                |
| Signature                       |                                                                                |
| Client                          |                                                                                |
| Mutuelles & SS                  |                                                                                |
| Stock & Verre                   |                                                                                |
| Sesam Vitale                    |                                                                                |
| Documents                       |                                                                                |
| Caisse                          |                                                                                |
| Interfaces                      |                                                                                |
| Assistance                      | OK (1)                                                                         |

Lorsque vous décochez la case pour un profil, celui-ci ne verra plus les ma<mark>rges, ni les paliers dans la</mark> liste des articles du stock :

| Stock                                              | +         |                    |                   |           |           |       |     |             |       |
|----------------------------------------------------|-----------|--------------------|-------------------|-----------|-----------|-------|-----|-------------|-------|
| Mes articles Mes entrées Mes mouvements Stiquettes |           |                    |                   |           |           |       |     |             |       |
| Recherche                                          | Référence | Fournisseu. Marque | Modèle            | Rayon 😶 🗹 | ] Qté > ( | )     | (1) | 1/1 🕑 🕑     | 00    |
| Référence                                          | Four.     | Marque             | Modèle            | Coloris   | Taille    | Rayon | Qté | P.Vente     | Cmde  |
| 1                                                  | OPA       | BÉRÉNICE           | ADELE             | C62       | 47/17     | MFPT  | 92  | 209,00      | @ 🛒   |
| 2                                                  | DMZ       | DEMETZ             | APATE Homme       | 5151      | 50/18     | MHMT  | 128 | 30,00       | 🐢 🛒 👘 |
| 3                                                  | OPA       | BÉRÉNICE           | Acte PA           |           |           | D     | 56  | 5 20.00     |       |
| 4                                                  | DMZ       | DEMETZ             | Acte VEH          |           |           | D     | 10  | 700,0 30,00 |       |
| 5                                                  | DMZ       | DEMETZ             | Acte MAD          |           |           | DP    | 7   | 49,14       |       |
| 6                                                  | DMZ       | DEMETZ             | Acte SGS 01       |           |           | DP    | 10  | 60,00       |       |
| 7                                                  | DMZ       | DEMETZ             | Acte SGS 02       |           |           | DP    | 10  | 50,00       |       |
| 8                                                  | SIG       | SIGNIA             | SIGNIA PURE CHAR  |           |           | AA    | 13  | 350,00      |       |
| 9                                                  | SEI       | SEIKO TITANIUM     | SEIKO TITANIUM T  | Doré      | 51/16     | MF    | 2   | 216,00      |       |
| 10                                                 | SEI       | SEIKO TITANIUM     | Seiko T9024 - Gun | Métal     | 55/18     | MH    | 2   | 216,00      |       |
| 11                                                 | MAR       | GUESS              | GU00040           | 20a       | 51/20     | MFC   | 1   | 95,00       | 1     |
| 13                                                 | SIG       | SIGNIA             | SIGNIA PURE CHAR  |           |           | AR    | 2   | 150,00      |       |
| 14                                                 | DMZ       | DEMETZ             | Cordon cuir       |           |           | DC    | 8   | 5,00        |       |
| 15                                                 | DMZ       | DEMETZ             | APATE Femme       | 5151      | 50/18     | MFM   | 10  | 30,00       | ø     |
| 16                                                 | DMZ       | DEMETZ             | APATE Enfant      | 5151      | 50/18     | MEM   | 10  | 30,00       | Ø     |
| 17                                                 | MAR       | GUESS              | GU2724 006 49-16  | Noir      | 49/16     | MH    | 5   | 30,00       |       |

De même, ces derniers ne seront plus visibles dans les fiches clients :

| Équipement nº1758                                   |                                                                             | vendu par Vita                                                                                                    | ale C         |                       | + <b>-</b> 0  | 1/1 0         |
|-----------------------------------------------------|-----------------------------------------------------------------------------|----------------------------------------------------------------------------------------------------|---------------|-----------------------|---------------|---------------|
| Type Équipement                                     | Écarts & Hauteurs                                                           | Suivi & Traçabilité                                                                                                    |               | Observations          |               | Dr            |
| NO - Nouvelle Ordonnance 🔽<br>VL - Vision de loin 🔽 | 10,0         10,0           VP OD         VP OG           20,0         20,0 | <ul> <li>Monture : A commander</li> <li>Verres : Non commandés</li> <li>Montage : Non planifié</li> <li>Livr. : Prévenir</li> <li>FSE : A Télétransmettre</li> <li>Traçabilité : Manquant</li> </ul> |               | Numéro de péniche [   | Nº Péniche    |               |
| A Monture Stock                                     |                                                                             |                                                                                                    |               |                       |               | $\overline{}$ |
| 2 ···· APA                                          | TE Homme                                                                    | DMZ - Dei <b>DMZ</b> DEM                                                                                                    | IETZ          | 5151                  | 50 18 MHMT    | 30,00         |
| 🖪 Œil Droit 🏾 📜                                     |                                                                             |                                                                                                    | Geil Gauche   | Ħ                     |               | Prix de Vente |
| +1,00 Cyl. Cyl.                                     | Add. 🗘 Ac. 🗘 65                                                             | моу ол 🔤 🛅 🗌                                                                                                    | +1,00 🗘 Cyl.  | Axe C Add. C A        | с. 🗘 65 🔽 НОҮ | ou            |
| 🔍 🖶 YUNIKU DIGITAL T                                | 9 1.67 UV2.0 HVLL                                                           | 299,00                                                                                                    | 🔾 🕂 ΥυΝΙΚΌ ΒΙ | GITAL T9 1.67 UV2.0 H | IVLL          | 299,00        |

### Pour les utilisateurs ayant accès aux marges :

| Équipement nº1758          | Équipement nº1758 vendu par Vitale C |                         |                          |                                   |                       |  |  |  |  |  |
|----------------------------|--------------------------------------|-------------------------|--------------------------|-----------------------------------|-----------------------|--|--|--|--|--|
| Type Équipement            | Écarts & Hauteurs                    | Suivi & Traçabilité 💮   |                          | Observations                      | Dz                    |  |  |  |  |  |
| NO - Nouvelle Ordonnance 🔽 | 10,0 10,0                            | Monture : A commander   |                          |                                   |                       |  |  |  |  |  |
| VL - Vision de loin        | VP OD VP OG                          | Montage : Non planifié  |                          |                                   |                       |  |  |  |  |  |
|                            | 20,0 20,0                            | FSE : A Télétransmettre |                          |                                   |                       |  |  |  |  |  |
|                            |                                      | Traçabilité : Manquant  | Traçabilité : Manquant N |                                   | he 😑                  |  |  |  |  |  |
| A Monture Stock 📜          |                                      |                         |                          |                                   | $\overline{\bigcirc}$ |  |  |  |  |  |
| 2 ···· APA                 | ATE Homme                            | DMZ - Dei 🔽 DMZ DE      | EMETZ                    | 5151 50 18                        | MHMT ··· 30,00        |  |  |  |  |  |
| 🖪 Œil Droit 🏾 📜            |                                      | $\ominus$ > >           | B Œil Gauche             | Ħ                                 | 20 %                  |  |  |  |  |  |
| +1,00 🗘 Cyl. 🗘 Axe         | Add. 🗘 Ac. 🗘 65                      | ноу оо 🔤 🔯              | +1,00 🗘 Cyl.             | 🗘 Axe 🗘 Add. 🗘 Ac. 🗘 65           | - HOY OU ····         |  |  |  |  |  |
| 🔍 🕂 YUNIKU DIGITAL T       | 9 1.67 UV2.0 HVLL                    | 299,00                  | 🔍 🕂 ΥυΝΙΚΌ ΒΙ            | DIGITAL T9 1.67 UV2.0 HVLL 299,00 |                       |  |  |  |  |  |
|                            |                                      |                         |                          |                                   |                       |  |  |  |  |  |

#### C. <u>Visualisation sur les dossiers et les ventes</u>

Une fois les paliers de marges paramétrés, vous pourrez visualiser les marges et le palier associé dans les fiches clients et la vente comptoir en passant la souris sur le prix de vente d'un article. Dans la fiche client, voici un exemple en vente optique : sur la monture, les verres, et divers.

| Type Engloyment: Earts & Haddaur:   No - Roavel: Ordenaard:   No - Roavel: Ordenaard:  <                                                                                                    | Type Équipement                                                                                                    |                                                                                                    | venuu par r                                                                                                    | autec                                                                                                    |                                                                                                    |                                                                                                    |
|----------------------------------------------------------------------------------------------------|----------------------------------------------------------------------------------------------------|----------------------------------------------------------------------------------------------------|----------------------------------------------------------------------------------------------------|----------------------------------------------------------------------------------------------------|----------------------------------------------------------------------------------------------------|----------------------------------------------------------------------------------------------------|
| No. House de lan 10.0   No. House de lan 10.0                                                                                                    | Type Equipement                                                                                                    | Écarts & Hauteurs                                                                                                    | Suivi & Traçabilité                                                                                                    |                                                                                                    | Observations                                                                                                    | Dr                                                                                                    |
| W- Visen de tee       UP (19 00)       UP (19 00)         Huméro de périche (M- Menude         Bi Monture Stock         440       Otokubarta         Bi Monture Stock         440       Otokubarta         Bi Monture Stock         440       Otokubarta         100       C Easy         100       C Easy         100       C Easy         100       C Easy         100       C Easy         100       C Easy         100       C Easy         100       C Easy         100       C Easy         100,00       Total vere et supléments         0000       C Easy         100,00       Total vere et suplément(s)         100,00       Total vere et suplément(s)         100,00       Total vere et suplément(s)         100,00       Total vere et suplément(s)         100,00       Total vere et suplément(s)         100,00       Total vere et suplément(s)         100,00       Total vere et suplément(s)         100,00       Total vere et suplément(s)         100,00       Total vere et suplément(s)         100,00       Total vere et suplément(s)                                                                                                    | NO - Nouvelle Ordonnance 🔽                                                                                                    | 10,0 10,0                                                                                                    | Monture : Non commandée                                                                                                    | 9                                                                                                    |                                                                                                    |                                                                                                    |
| Municipal de périche (** Assure         Image: Stable         Municipal de périche (** Assure         Image: Stable         Stable                                                                                                    | VL - Vision de loin 🔽                                                                                                    | VP OD VP OG                                                                                                    | Montage : Non planifié                                                                                                    |                                                                                                    |                                                                                                    |                                                                                                    |
| Image: Stock         496       IDORLADYLR         496       IDORLADYLR         497       IDORLADYLR         498       IDORLADYLR         498       IDORLADYLR                                                                                                    |                                                                                                    | H. OD H. OG                                                                                                    | Livr. : Prévenir                                                                                                    |                                                                                                    |                                                                                                    |                                                                                                    |
| By denturus Stock 496 monturus Stock 496 monturus Stock 69 CEI Drote 1.00 Content 1.00 Content 1.00                                                                                                    |                                                                                                    |                                                                                                    |                                                                                                    |                                                                                                    | Numéro de péniche N                                                                                                    | Péniche                                                                                                    |
|                                                                                                    |                                                                                                    |                                                                                                    |                                                                                                    |                                                                                                    |                                                                                                    | $\bigcirc$                                                                                                    |
| Image: Serie Serie Seri                                                                                                    | ADE MONTURE STOCK                                                                                                    | ORLADVIR                                                                                                    |                                                                                                    | 100                                                                                                    | Cran                                                                                                    | EE 17 6 20E 00                                                                                                    |
| Etil Drokt     Litil Drokt     I. Lob     I. Lob     I. Lob     I. Lob     I. Lob     I. Lob     I. Lob     I. Lob     I. Lob     I. Lob     I. Lob     I. Lob     I. Lob     I. Lob     I. Lob     I. Lob     I. Lob     I. Lob     I. Lob     I. Lob     I. Lob     I. Lob     I. Lob     I. Lob     I. Lob     I. Lob     I. Lob           I. Lob <td>496 DIC</td> <td>OREADTIK</td> <td>SAF - Sall SAFILO</td> <td></td> <td>Grzm</td> <td>233,00</td>                                                                                                    | 496 DIC                                                                                                    | OREADTIK                                                                                                    | SAF - Sall SAFILO                                                                                                    |                                                                                                    | Grzm                                                                                                    | 233,00                                                                                                    |
| +1.00 C AND AND AND AND AND AND AND AND AND AND                                                                                                    | B Œil Droit                                                                                                    |                                                                                                    | $\ominus$ > >                                                                                                    | <b>B</b> Œil Gauche                                                                                                    |                                                                                                    | 51,1                                                                                                    |
| Image: Intervent C: EasyP 00.00   Suppléments 0.00   C: Easy2 0.00   C: Easy2 0.00   Total verre et supplément(s) 100,00   Divers 0.00   Divers 0.00   Disservations<                                                                                                    | +1,00 Cyl. Cyl.                                                                                                    | Add. 🗘 Ac. 🗘 55                                                                                                    | 5 🔽 ESS 🛛 PU 🛄 🍂                                                                                                    | +1,00 Cyl                                                                                                    | Axe 🗘 Add. 🗘 Ad                                                                                                    | c. 🗘 55 🔽 ESS 🛛 PU 🚥                                                                                                    |
| Suppléments C Ease   C Ease 0.00   C Ease 0.00   C Ease 0.00   Total verre et supplément(s) 100,00   Divers 0.00   Overs 0.00   Overs 0.00 <t< td=""><td>🔍 )) 🕂 Airwear Cz Ea</td><td>asyP</td><td>100,00</td><td>Q )) 🕂 Airw</td><td>ear Cz EasyP</td><td>100,00</td></t<>                                                                                                    | 🔍 )) 🕂 Airwear Cz Ea                                                                                                    | asyP                                                                                                    | 100,00                                                                                                    | Q )) 🕂 Airw                                                                                                    | ear Cz EasyP                                                                                                    | 100,00                                                                                                    |
| Supplements Upplements Upplements Upplements Upplements Upplements Upplements Upplements Upplements Upplements Upplements Upplements Upplements Upplements Upplements Upplements Upplement Upplement Upplement                                                                                                    |                                                                                                    |                                                                                                    | Prix gr 45,33 %                                                                                                    |                                                                                                    |                                                                                                    | Prix grille                                                                                                    |
| Total verre et supplément(s) 100,00     Divers     ORAL-CARS-DCA022-C13-43/15     Divers     ORAL-CARS-DCA022-C13-43/15     Divers     ORAL-CARS-DCA022-C13-43/15     Divers     Prais de livraison (0,00 €)        Prais de livraison (0,00 €)       Contained a state of the state of the                                                                                                    | Cz EasyP                                                                                                    |                                                                                                    | 0.00                                                                                                    | Cz EasyP                                                                                                    |                                                                                                    | 0.00                                                                                                    |
| Divers<br>Divers n°3<br>Divers n°3 | Total verre et supplément                                                                                                    | t(s)                                                                                                    | 100,00                                                                                                    | Total verre et sup                                                                                                    | plément(s)                                                                                                    | 100,00                                                                                                    |
| Divers   OPAL-CARS-DCAR021-CI3-43/15   OPAL-CARS-DCAR021-CI3-43/15   Adaptation (10,0   4922 %   Frais de livraison (0,00 ¢)   Frais de livraison (0,00 ¢)   Extension de garantie (¢)   Peris Len                                                                                                    |                                                                                                    |                                                                                                    |                                                                                                    |                                                                                                    |                                                                                                    |                                                                                                    |
| OPAL-CARS-DOLARD21-C13-43/15   OPAL-CARS-DOLARD21-C13-43/15   Maptation (10:0 + 49.22 %)   Frails de livraison (0,00 €)   Frails de livraison (0,00 €) Extension de garantie (€) <b>Vente lentille :</b> ito - ABBA Clothilde   Operis Len • O 0 1/33 0 0 Devis Len • O 0 1/33 0 0 Devis Len • O 0 1/33 0 0 Devis Len • O 0 1/33 0 0 Devis Len • O 0 1/33 0 0 Devis Len • O 0 1/33 0 0 Devis Len • O 0 1/33 0 0 Devis Len • O 0 1/33 0 0 Devis Len • O 0 1/33 0 0 Devis Len • O 0 1/33 0 0 Devis Len • O 0 1/33 0 0 Devis Len • O 0 1/33 0 0 Devis Len • O 0 1/33 0 0 Devis Len • O 0 1/33 0 0 Devis Len • Devis Len • O 0 1/33 0 00 Creat-case • Ordonnance • Ordonnance • Ordonance • Ordonance • Ordonance • Ordonance • Ordonance • Ordonance • Ordonance • Ordonance • Ordonance                                                                                                    | Divers                                                                                                    |                                                                                                    |                                                                                                    |                                                                                                    |                                                                                                    |                                                                                                    |
| DPAL-CARS-DCA021-C31-31/15   Devers n*2   Devers n*3   Prais de livraison (10, 0, 00 C)   Frais de livraison (0,00 C) Extension de garantie (C) Prais de livraison (0,00 C) Devis Len termet lentille : Site - ABBA Clothilde Devis Len termet lentille : Inters Payant & Télétransmission 101 55 986 325 48 00 % Tiers Payant & Télétransmission 101 55 986 325 48 00 % Tiers Payant & Télétransmission 101 55 986 326 48 00 % Tiers Payant & Télétransmission 101 55 986 326 48 00 % Cié 2000 CPAM-GAP Vision 91 5045 Ordonnance Vision 91 5045 Ordonnance Vision 91 5045 Ordonnance Vision 91 5045 Ordonnance Vision 91 5045 Ordonnance Vision 91 7202 Vendu par Patrice C pe Équipement Suivi & Traçabilité Vision de loin Lentille Si Non commandées Vision de loin Livr: : Prévenir Numéro de péniche Internet Paya Auto 2000 CPAM-GAP Numéro de péniche Internet Paya Auto 2000 CPAM-GAP Deservations Cié Guipement Suivi & Traçabilité Suivi & Traçabilité Vendu par Patrice C Pe Équipement Suivi & Traçabilité Suivi & Traçabilité Vendu par Patrice C Provenie Numéro de péniche Internet Paya Auto 2000 CPAM-GAP Numéro de péniche Internet Paya Auto 2000 CPAM-GAP Venze Fabrice Numéro de péniche Internet Paya Auto 2000 CPAM-GAP Venze Fabrice O 0,00 1 Lentille Gauche 0 0,00 1 Venze Fabrice 0 0,00 1 1,00 0,0,0 1 1,00 0,0,0 1 1,00 0,0,0 1 1,00 0,0,0 1 1,00 0,0,0 1 1,00 0,0,0 1 1,00 0,0,0 1 1,00 0,0,0 1 1,00 0,0,0 1 1,00 0,0,0 1 1,00 0,0,0 1 1,00 0,0,0 1 1,00 0,0,0 1 1,00 0,0,0 1 1,00 0,0,                                                                                                    |                                                                                                    | 1                                                                                                    |                                                                                                    |                                                                                                    |                                                                                                    |                                                                                                    |
| Adaptation (10,0,00 €)   Frais de livraison (0,00 €) Extension de garantie (€) Adaptation (10,0,00 €) Frais de livraison (0,00 €) Perits Len Iter - ABBA Clothilde Devis Len Iter - ABBA Clothilde Devis Len Iter - ABBA Clothilde Decuments(0) formations Vitale Tiers Payant & Télétransmission Tiers Payant & Télétransmission Tiers Payant @ @ @ @ @ @ @ @ @ @ @ @ @ @ @ @ @ @ @                                                                                                    | OPAL-CARS-DCAA021-C13-43,                                                                                                    | 3/15                                                                                                    | Divers n°2                                                                                                    | Dive                                                                                                    | rs n°3                                                                                                    | 109,00                                                                                                    |
| Prais de livraison (0,00 c)   Prais de livraison (0,00 c) Prescipteur C Prescipteur Represcipteur Represcipteur Represcipteur Represcipteur C Prisme Base Acid Prisme Base Acid Pri                                                                                                    | Adaptation (10,0                                                                                                    | 49,22 %                                                                                                    |                                                                                                    |                                                                                                    |                                                                                                    |                                                                                                    |
| Intraduotis vitale Itels Payant & Teledialismission     1 10 15 896 325 48   60 % 10000   CPAM-GAP     evis nº 15045   Ordonnance   I 10 03/2025   a dulte   Date Ordo.   Prescripteur   Nom Presc.   I 10 03/2025   Adulte   Date Ordo.   Prescripteur   Nom Presc.   I 10 03/2025   Adulte   Date Ordo.   Prescripteur   Nom Presc.   I 10 03/2025   Adulte   Ordonnance   Eli Droit   Sph.   Cyl.   Axe   Add.   Prisme   Base   Ac.   Eli Gauche   Sph.   Cyl.   Axe   Add.   Ac.   Numéro de péniche   Numéro de péniche   Numéro de péniche   Numéro de péniche   Numéro de péniche   Numéro de péniche   Numéro de péniche   Numéro de péniche   Prévenir <th>Dovicton 4</th> <th></th> <th></th> <th></th> <th></th> <th></th>                                                                                                    | Dovicton 4                                                                                                    |                                                                                                    |                                                                                                    |                                                                                                    |                                                                                                    |                                                                                                    |
| I 10 00 00 00 00 00 00 00 00 00 00 000 0                                                                                                    | Devis Len +                                                                                                    |                                                                                                    |                                                                                                    | Tior                                                                                                    | Davaat 8 Tálátaa am                                                                                                    | Documents(0)                                                                                                    |
| evis nº 15045 Ordonnance   I 1/03/2025 Image: Adulte Image: Adulte Image: Ad                                                                                                    | Devis Len +                                                                                                    | 6 <b>V</b>                                                                                                    |                                                                                                    | Tiers                                                                                                    | s Payant & Télétransm                                                                                                    | Documents(0)                                                                                                    |
| I1/03/2025   Adulte   Date Ordo.   Prescripteur   Nom Presc.   III Doit   Sph.   Cyl.   Ake   Adulte   Eil Droit   Sph.   Cyl.   Ake   Adulte   Eil Droit   Sph.   Cyl.   Ake   Adulte   Eil Droit   Sph.   Cyl.   Ake   Prisme   Base   Ac.      Peter drace   Prisme   Base   Ac.   Eil Gauche   Sph.   Cyl.   Ake   Prisme   Base   Ac.         Peter drace   Prisme   Base   Ac.         Peter drace   Prisme   Base   Ac.   Peter drace   Prisme   Base   Ac.   Peter drace   Prisme   Base   Ac.   Peter drace   Prisme   Base   Ac.   Peter drace   Peter drace   Peter drace   Peter drace   Peter drace   Peter drace   Peter drace   Peter drace   Peter drace   Peter drace   Peter drace   Peter drace  <                                                                                                    | Devis Len + nformations Vitale 71 01 55 896 325 48 60 % 01 **                                                                                                    | 6 <b>2 2</b> 000                                                                                                    | 00 CPAM-GAP                                                                                                    | Tiers                                                                                                    | s Payant & Télétransm<br>rs Payant 🛛 🔞                                                                                                    | Documents(0)<br>ission                                                                                                    |
| In Constant   In Constant   In Constant </td <td>Devis Len         +           nformations Vitale         -           71 01 55 896 325         48         60 %           01 •••         -           bevis p°15045         -</td> <td>6 <b>▼ № 1</b><br/>051 000</td> <td>00 CPAM-GAP</td> <td>Tiers</td> <td>s Payant &amp; Télétransm<br/>rs Payant 🔊</td> <td>Documents(0)<br/>ission</td>                                                                                                    | Devis Len         +           nformations Vitale         -           71 01 55 896 325         48         60 %           01 •••         -           bevis p°15045         -                                                                                                    | 6 <b>▼ № 1</b><br>051 000                                                                                                    | 00 CPAM-GAP                                                                                                    | Tiers                                                                                                    | s Payant & Télétransm<br>rs Payant 🔊                                                                                                    | Documents(0)<br>ission                                                                                                    |
| Lin brott       Lin brott                                                                                                    | Devis Len         +           Informations Vitale         -           71 01 55 896 325         48         60 %           01 ***         -           Devis n°15045         -           11/03/2025         11                                                                                                    | 6 <b>2 2</b> 000                                                                                                    | 00 CPAM-GAP<br>Ordonnance                                                                                                    | Tiers                                                                                                    | s Payant & Télétransm<br>rs Payant Ro<br>Nom Presc. ••• •                                                                                                    | Documents(0)<br>ission<br>RC                                                                                                    |
| Quipement nº17292       vendu par Patrice C         rpe Équipement       Suivi & Traçabilité         • Nouvelle Ordonnance       Lentilles : Non commandées         Livr. : Prévenir       Lentilles : Non commandées         Livr. : Prévenir       Numéro de péniche         • Vision de loin          • Nouvelle Ordonnance          • Vision de loin          • Vision de loin          • Vision          • Vision          • Vision          • Vision          • Vision                                                                                                    | Devis Len     +       nformations Vitale       71 01 55 896 325     48       60 %       01 ***       Devis n°15045       11/03/2025       Date d'acte                                                                                                    | 6 💽 🕎 🖬<br>051 000<br>Adult                                                                                                    | 00 CPAM-GAP<br>Ordonnance<br>e V Date Ordo. P<br>(Fil Droit                                                                                                | Tiers<br>Tier<br>rescripteur                                                                                                    | s Payant & Télétransm<br>rs Payant (RO<br>Nom Presc                                                                                                    | Documents(0)<br>ission<br>RC<br>I <sup>o</sup> FINESS/, Clé 15<br>Prisme Base Ac.                                                                                                |
| quipement nº17292 vendu par Patrice C   /pe Équipement Suivi & Traçabilité   • Nouvelle Ordonnance Lentilles : Non commandées   • Vision de loin Lentilles : Non commandées   • Vision de loin Numéro de péniche   • Vision de loin Numéro de péniche   • Numéro de péniche Numéro de péniche   • Numéro de péniche Numéro de péniche   • Vision Add. Ac. © 13,88   • Numéro de péniche Numéro de péniche   • Numéro de péniche Numéro de péniche   • Numéro de péniche Numéro de péniche   • Numéro de péniche Numéro de péniche   • Numéro de péniche Numéro de péniche   • Numéro de p                                                                                                    | Devis Len       +         Informations Vitale       -         71 01 55 896 325       48       60 %         01 ***       -         Devis nº 15045       -         11/03/2025       -         Date d'acte       -                                                                                                    | 6 <b>2 2</b><br>051 000<br>Adult                                                                                                    | 00 CPAM-GAP<br>Ordonnance<br>e  Date Ordo. P<br>CEil Droit                                                                                                 | Tiers<br>Tier<br>rescripteur V                                                                                                    | s Payant & Télétransm<br>rs Payant Ro<br>Nom Presc                                                                                                    | Documents(0)<br>ission<br>RC<br>I <sup>o</sup> FINESS/, Clé 15<br>Prisme Base Ac.<br>Prisme Base Ac.                                                                             |
| vpe Équipement Suivi & Traçabilité   • Nouvelle Ordonnance Lentilles : Non commandées   Livr. : Prévenir Numéro de péniche   • Vision de loin Numéro de péniche   • Vision de loin Numéro de péniche   • Numéro de péniche • Péniche   • Numéro de péniche • Péniche   • Pinte de péniche • Péniche   • Pinte de péniche • Péniche   • Pinte de péniche • Pinte de péniche   • Pinte de péniche • Pinte de péniche   • Pinte de péniche • Pinte                                                                                                    | Devis Len       +         nformations Vitale         21 01 55 896 325       48       60 %         01 •••       •         nevis nº15045       •         11/03/2025       •         te       Date d'acte                                                                                                    | 6 <b>2 2</b> 000                                                                                                    | 00 CPAM-GAP<br>Ordonnance<br>e ▼ Date Ordo. □ P<br>Œil Droit<br>Œil Gauche                                                                                 | Tiers<br>Tier<br>rescripteur ▼<br>Sph. Cy<br>Sph. Cy                                                                                                    | s Payant & Télétransm<br>rs Payant Ro<br>Nom Presc M<br>4. Axe Add.<br>1. Axe Add.                                                                                                    | Documents(0)<br>ission<br>(RC)<br>I <sup>e</sup> FINESS/, Clé 15<br>Prisme Base Ac.<br>Prisme Base Ac.                                                                           |
| Nouvelle Ordonnance     Lentilles : Non commandées Livr. : Prévenir     Numéro de péniche     Numéro de péniche     Numéro de péniche     Numéro de péniche     Numéro de péniche     O                                                                                                    | Devis Len       +         Informations Vitale         71 01 55 896 325       48       60 %         01 •••       •         Devis n°15045       •         11/03/2025       •         Date d'acte       •         iquipement n°17292                                                                                                    | 6 <b>2 2</b><br>051 000<br>Adult                                                                                                    | 00 CPAM-GAP<br>Ordonnance<br>e V Date Ordo. C P<br>Œil Droit<br>Œil Gauche                                                                                 | Tiers<br>Tier<br>rescripteur<br>Sph. Cy<br>Sph. Cy<br>Sph. Cy                                                                                                    | s Payant & Télétransm<br>rs Payant Ro<br>Nom Presc                                                                                                    | Documents(0)<br>ission<br>(RC)<br>/* FINESS/, Clé 15<br>(Prisme Base Ac. )<br>(Prisme Base Ac. )                                                                                 |
| - Vision de loin                                                                                                    | Devis Len       +         Informations Vitale         71 01 55 896 325       48       60 %         01 •••       •         Devis nº15045       •         11/03/2025       •         12       Date d'acte         iquipement nº17292         ype Équipement                                                                                                    | 6 V V V V V V V V V V V V V V V V V V V                                                                                                    | 00 CPAM-GAP<br>e  Ceil Droit<br>Ceil Gauche                                                                                                    | Tiers<br>Tier<br>rescripteur<br>Sph. Cy<br>Sph. Cy<br>Sph. Cy<br>du par Patrice C<br>Cy<br>Observ                                                                                                    | s Payant & Télétransm<br>rs Payant Ro<br>Nom Presc                                                                                                    | Documents(0)<br>ission<br>(* FINESS/, Clé 15<br>(Prisme Base Ac.)<br>(* Prisme Base Ac.)                                                                                         |
| Numéro de péniche       Numéro de péniche         ntille Droite       >>>>>>>>>>>>>>>>>>>>>>>>>>>>>>                                                                                                    | Devis Len   Informations Vitale 71 01 55 896 325 48 60 % 01 *** Devis n°15045 11/03/2025 • 11/03/2025 • Date d'acte • Information n°17292 Sype Équipement Or Nouvelle Ordonnance • 10                                                                                                    | 6  Suivi & Traçabilité Lentilles : Non co                                                                                                    | 00 CPAM-GAP<br>Ordonnance<br>Date Ordo. P<br>Cil Droit<br>Cil Gauche<br>ven                                                                                | Tiers<br>Tier<br>rescripteur<br>Sph. Cy<br>Sph. Cy<br>du par Patrice C<br>Cobserv                                                                                                    | s Payant & Télétransm<br>rs Payant Ro<br>Nom Presc                                                                                                    | Documents(0)<br>ission<br>(RC)<br>/* FINESS/, Clé 15<br>(Prisme Base Ac.)<br>(Prisme Base Ac.)                                                                                   |
| Numéro de péniche       Nº Péniche         ntille Droite <ul> <li></li></ul>                                                                                                    | Devis Len   Informations Vitale I 01 55 896 325 48 60 % 01 *** revis n°15045 11/03/2025 ** 11/03/2025 ** Date d'acte ** Quipement n°17292 ype Équipement - Nouvelle Ordonnance * - Vision de loin **                                                                                                    | 6  Contraction of the second second s | 00 CPAM-GAP<br><b>Ordonnance</b><br>Date Ordo.  P<br>CEil Droit<br>CEil Gauche<br>vent                                                                     | Tiers<br>Tier<br>rescripteur<br>Sph. Cy<br>Sph. Cy<br>Sph. Cy<br>du par Patrice C<br>Observ                                                                                                    | s Payant & Télétransm<br>rs Payant Ro<br>Nom Presc                                                                                                    | Documents(0)<br>ission<br>(C)<br>Prisme Base Ac.<br>Prisme Base Ac.                                                                                                    |
| ntille Droite<br>1,00 Cy/l Axe Add Add Ac. 13,84 8,60 ALC ALC<br>Mensuelle 30 07/09/202 Rayon W Dote Private Add. Ac. Diam. Rayor Four. Fabri<br>Référence Leni AIR OPTIX NIGHT & DAY 6L860 X6<br>Solore 6 96,00 96,00 Peinte Lentille Gauche 0 0,00 1                                                                                                    | Devis Len   Informations Vitale 71 01 55 896 325 48 60 % 01 *** Devis n°15045 11/03/2025 • 11/03/2025 • Date d'acte • Quipement n°17292 Yype Équipement 0 - Nouvelle Ordonnance • • Vision de loin •                                                                                                    | 6 VIIII & Traçabilité                                                                                                    | 00 CPAM-GAP                                                                                                    | Tiers<br>Tier<br>rescripteur<br>Sph. Cy<br>Sph. Cy<br>Sph. Cy<br>du par Patrice C                                                                                                    | s Payant & Télétransm<br>rs Payant roll for the second second | Documents(0)<br>ission<br>(RC)<br>(P FINESS/, Clé 15<br>(Prisme Base Ac.)<br>(Prisme Base Ac.)<br>(Clé Clé 15<br>(Clé 15<br>(Clé 15)<br>(Clé Clé Clé Clé Clé Clé Clé Clé Clé Clé |
| ntille Droite                                                                                                    | Devis Len   Informations Vitale 71 01 55 896 325 48 60 % 01 *** Pevis n°15045 11/03/2025 11/03/2025 End d'acte Obtained d'acte Equipement n°17292 Type Équipement Or Nouvelle Ordonnance Vision de loin Vision de loin                                                                                                    | 6  Contraction of the second second s | 00 CPAM-GAP<br><b>Ordonnance</b><br>Date Ordo, P<br>CEil Droit<br>CEil Gauche<br>venu<br>wmmandées                                                         | Tiers<br>Tier<br>rescripteur<br>Sph. Cy<br>Sph. Cy<br>Sph. Cy<br>du par Patrice C<br>Observ                                                                                                    | S Payant & Télétransm<br>rs Payant Ro<br>Nom Presc                                                                                                    | Documents(0)                                                                                                    |
| 1,00 Cyl. Axe Add. Ac. 13,81 8,60 ALC       ALC       ALC       Sph. Cyl. Axe Add. Ac. Diam. Rayor Four. Fabri         Image: Mensuelle       30 07/09/202       Rayon       Image: Rayon       Image: Rayon <t< td=""><td>Devis Len   Informations Vitale 71 01 55 896 325 48 60 % 01 *** Devis n°15045 11/03/2025 ** 11/03/2025 ** Date d'acte ** Equipement n°17292 Ype Équipement 0 - Nouvelle Ordonnance * Vision de loin *</td><td>6  OS1 OOC Adult Suivi &amp; Traçabilité Lentilles : Non co Livr. : Prévenir</td><td>00 CPAM-GAP<br/>e  Cil Droit<br/>Cil Gauche<br/>ven<br/>mmandées</td><td>Tiers<br/>Tier<br/>rescripteur<br/>Sph. Cy<br/>Sph. Cy<br/>Sph. Cy<br/>du par Patrice C<br/>Cy<br/>Observ<br/>Numéro</td><td>s Payant &amp; Télétransm<br/>rs Payant Ro<br/>Nom Presc</td><td>Documents(0)</td></t<>                                                                                                    | Devis Len   Informations Vitale 71 01 55 896 325 48 60 % 01 *** Devis n°15045 11/03/2025 ** 11/03/2025 ** Date d'acte ** Equipement n°17292 Ype Équipement 0 - Nouvelle Ordonnance * Vision de loin *                                                                                                    | 6  OS1 OOC Adult Suivi & Traçabilité Lentilles : Non co Livr. : Prévenir                                                                                                    | 00 CPAM-GAP<br>e  Cil Droit<br>Cil Gauche<br>ven<br>mmandées                                                                                               | Tiers<br>Tier<br>rescripteur<br>Sph. Cy<br>Sph. Cy<br>Sph. Cy<br>du par Patrice C<br>Cy<br>Observ<br>Numéro                                                                                                    | s Payant & Télétransm<br>rs Payant Ro<br>Nom Presc                                                                                                    | Documents(0)                                                                                                    |
| Image: Second second second                                                                                                    | Devis Len   nformations Vitale   71 01 55 896 325   48   60 %   01 ***   evis n°15045   11/03/2025   11/03/2025   2   Date d'acte   equipement n°17292   ype Équipement   • Nouvelle Ordonnance   • Vision de loin                                                                                                    | 6  Suivi & Traçabilité Lentilles : Non co Livr. : Prévenir                                                                                                    | 00 CPAM-GAP                                                                                                    | Tiers<br>Tier<br>rescripteur ▼<br>Sph. Cy<br>Sph. Cy<br>Sph. Cy<br>du par Patrice C                                                                                                    | A Payant & Télétransm<br>rs Payant (RO)<br>Nom Presc. (III)<br>A. Axe Add.<br>A. Axe Add.<br>A. Axe Add.<br>Add.<br>Add.<br>Add.<br>Add.<br>Add.<br>Utilisation correction                                                                                                    | Documents(0)                                                                                                    |
| Référence Leni       AIR OPTIX NIGHT & DAY 6L860 X6       Référence Leni       Libellé Lentille Gauche         plore       6       96,00       1       1         • 19,88 %       • 19,88 %       • 19,88 %       • 19,88 %                                                                                                    | Devis Len       +         Informations Vitale         71 01 55 896 325       48       60 %         01 •••       •         Devis n°15045       •         11/03/2025       •         11/03/2025       •         Date d'acte       •         iquipement n°17292         ype Équipement         • Nouvelle Ordonnance       •         • Vision de loin       •                                                                                                    | 6 Contraction of the second second se | 00) CPAM-GAP<br>e ▼ Ordonnance<br>Date Ordo. ● P<br>CEil Droit<br>CEil Gauche<br>ven<br>wmmandées<br>8  8,60 ALC ALC ▼                                     | Tiers Tier Tier Sph. Cy Sph. Cy Upar Patrice C Observ Lentille Gauche Sph. C)                                                                                                    | s Payant & Télétransm<br>rs Payant (R)<br>Nom Presc. (P)<br>Axe Add.<br>Axe Add.<br>Add.<br>rations<br>de péniche (N° Péniche<br>Utilisation correction<br>A. () Axe () Add.                                                                                                    | Documents(0)                                                                                                    |
| olore 6 96,00 96,00 7 einte Lentille Gauche 0 0,00 1                                                                                                    | Devis Len       +         Informations Vitale         71 01 55 896 325       48       60 %         01 ***       •         Devis n°15045       •         11/03/2025       •         11/03/2025       •         Date d'acte       •         equipement n°17292         type Équipement       •         • Nouvelle Ordonnance       •         • Vision de loin       •         entille Droite       +         +1,00       Cy/l.       Axe         •       •         •       Mensu                                                                                                    | 6         •         •         •         •         •         •         •         •         •         •         •         •         •         •         •         •         •         •         •         •         •         •         •         •         •         •         •         •         •         •         •         •         •         •         •         •         •         •         •         •         •         •         •         •         •         •         •         •         •         •         •         •         •         •         •         •         •         •         •         •         •         •         •         •         •         •         •         •         •         •         •         •         •         •         •         •         •         •         •         •         •         •         •         •         •         •         •         •         •         •         •         •         •         •         •         •         •         •         •         •         •         •         •         •         •         •                                                                                                    | 00) CPAM-GAP<br>e ▼ Ordonnance<br>Date Ordo. P<br>CEil Droit<br>CEil Gauche<br>Ven<br>wmmandées<br>81 8,60 ALC ALC ▼<br>30 07/09/202 □                     | Tiers Tier Tier Sph. ⊂y Sph. ⊂y Sph. ⊂y Sph. ⊂y Sph. ⊂y Upar Patrice C Observ Lentille Gauche Sph. Ç() Rayon                                                                                                    | s Payant & Télétransm<br>rs Payant (c)<br>Nom Presc. (c)<br>A. Axe Add.<br>A. Axe Add.<br>rations<br>de péniche N° Péniche<br>Utilisation correction<br>A. Axe Add. (c)                                                                                                    | Documents(0)                                                                                                    |
| ● 19,88 %                                                                                                    | Devis Len       +         nformations Vitale         71 01 55 896 325       48       60 %         01 11       0       01 11         revis n°15045       11/03/2025       1         11/03/2025       1       1         Date d'acte       1       1         quipement n°17292       1       1         ype Équipement       1       1         • Nouvelle Ordonnance       1       1         • Vision de loin       1       1         entille Droite       1       1         #1,00       Cyl.       Axe         Mensu       Référence Len       1                                                                                                    | 6       •       •       •       •       •       •       •       •       •       •       •       •       •       •       •       •       •       •       •       •       •       •       •       •       •       •       •       •       •       •       •       •       •       •       •       •       •       •       •       •       •       •       •       •       •       •       •       •       •       •       •       •       •       •       •       •       •       •       •       •       •       •       •       •       •       •       •       •       •       •       •       •       •       •       •       •       •       •       •       •       •       •       •       •       •       •       •       •       •       •       •       •       •       •       •       •       •       •       •       •       •       •       •       •       •       •       •       •       •       •       •       •       •       •       •       •       •       •                                                                                                    | 00 CPAM-GAP<br>Pate Ordonance<br>Date Ordo. P<br>CEil Droit<br>CEil Gauche<br>vent<br>wmmandées<br>81 8,60 ALC ALC<br>30 07/09/202<br>(6                   | Tiers Tier Tier Sph. Cy Sph. Cy Sph. Cy Unpar Patrice C Tier Tier Cy Tier Sph. Cy Tier Cy Tier | s Payant & Télétransm<br>rs Payant (c)<br>Nom Presc. (c)<br>Axe Add.<br>Axe Add.<br>Axe Add.<br>rations<br>de péniche <u>N° Péniche</u><br>Utilisation correction<br>d. Axe Add. (c)<br>(c)<br>Axe Add. (c)<br>(c)<br>(c)<br>(c)<br>(c)<br>(c)<br>(c)<br>(c)<br>(c)<br>(c)                                                                                                    | Documents(0)                                                                                                    |
|                                                                                                    | Devis Len       +         nformations Vitale         71 01 55 896 325       48       60 %         01 ***       •         vevis n°15045       •         11/03/2025       •         11/03/2025       •         11/03/2025       •         11/03/2025       •         11/03/2025       •         11/03/2025       •         11/03/2025       •         10       •         9       Pate d'acte         •       •         9       •         9       •         •       •         •       •         •       •         •       •         •       •         •       •         •       •         •       •         •       •         •       •         •       •         •       •         •       •         •       •         •       •         •       •         •       •         •       •         •       • | 6       •       •       •       •       •       •       •       •       •       •       •       •       •       •       •       •       •       •       •       •       •       •       •       •       •       •       •       •       •       •       •       •       •       •       •       •       •       •       •       •       •       •       •       •       •       •       •       •       •       •       •       •       •       •       •       •       •       •       •       •       •       •       •       •       •       •       •       •       •       •       •       •       •       •       •       •       •       •       •       •       •       •       •       •       •       •       •       •       •       •       •       •       •       •       •       •       •       •       •       •       •       •       •       •       •       •       •       •       •       •       •       •       •       •       •       •       •       •                                                                                                    | 00) CPAM-GAP<br>e ▼ Ordonnance<br>Date Ordo. ↑ P<br>Œil Droit<br>Œil Gauche<br>ven<br>wmmandées<br>81 8,60 ALC ALC ▼<br>30 07/09/202 ↑<br>(6<br>6,00 96,00 | Tiers Tier Tier Sph. Cy Sph. Cy Sph. Cy Upar Patrice C Observ Lentille Gauche Sph. Cy Rayon Référence Lent isinte Lentille Gauc                                                                                                    | s Payant & Télétransm<br>rs Payant (c)<br>Nom Presc. (***)<br>A. Axe Add.<br>A. Axe Add.<br>A. Axe Add.<br>(c)<br>Axe Add.<br>(c)<br>Axe Add.<br>(c)<br>(c)<br>(c)<br>(c)<br>(c)<br>(c)<br>(c)<br>(c)<br>(c)<br>(c)                                                                                                    | Documents(0)                                                                                                    |

# En vente audio :

| isite - ADAM Thibaut - Incomplet                                                                                                    |                                                                                                    |                                                                                                    | + - • • • • • • • • • • • • • • • • • •                  |
|----------------------------------------------------------------------------------------------------|----------------------------------------------------------------------------------------------------|----------------------------------------------------------------------------------------------------|----------------------------------------------------------|
| Vente Aud Devis Aud (T)                                                                                                    | ) <sup>×</sup> Devis Aud (A) <sup>×</sup>                                                                                                    |                                                                                                    | Documents(0)                                             |
| Informations Vitale au 26/07/2022                                                                                                    |                                                                                                    | Tiers Payant & Télétr                                                                                                    | ansmission                                               |
| 43 08 72 046 140 36 60 %                                                                                                    |                                                                                                    | Tiers Pavant                                                                                                    | (RO) (RC)                                                |
| 08 🚥 756                                                                                                    | 0100 CNMSS-CNMSS Affilies                                                                                                    | T (l (here enclosed en                                                                                                    |                                                          |
|                                                                                                    |                                                                                                    | Teletransmission                                                                                                    | Générer FSE                                              |
| Vente nº15029                                                                                                    | Ordonnance                                                                                                    |                                                                                                    |                                                          |
| 06/02/2025 📋 N° Facture 🔒 🔊                                                                                                    | Adulte  Adulte | scripteur 🔽 Nom Presc. 🚥                                                                                                    | N° FINESS/, Clé 15                                       |
| cte Date d'acte 📋 Première visite                                                                                                    |                                                                                                    |                                                                                                    |                                                          |
|                                                                                                    |                                                                                                    |                                                                                                    |                                                          |
| Équipement nº17273                                                                                                    | vendu par Pa                                                                                                    | atrice C                                                                                                    | 🕂 🗕 🛈 1/1 🛈                                              |
| Type Équipement Suivi & Traça                                                                                                    | abilité                                                                                                    | Observations                                                                                                    | C                                                        |
| O - Nouvelle Ordonnance 🔽 🗌 Livr. : Prév                                                                                                    | venir                                                                                                    |                                                                                                    |                                                          |
| Aucun auc                                                                                                    | diogramme Noah disponible                                                                                                    |                                                                                                    |                                                          |
|                                                                                                    |                                                                                                    |                                                                                                    |                                                          |
|                                                                                                    |                                                                                                    | Numéro de péniche N° P                                                                                                    | éniche 😑                                                 |
| Oreille droite                                                                                                    | - + N                                                                                                    | Oreille gauche                                                                                                    | $\overline{}$                                            |
|                                                                                                    | 🛃 🛃                                                                                                    |                                                                                                    |                                                          |
| 704 TEST TADI ADI ADI                                                                                                    | DD                                                                                                    | Réf Eournisse Z Fabrican                                                                                                    | t 🔽 AR 😬 Marque                                          |
|                                                                                                    | PP M                                                                                                    |                                                                                                    |                                                          |
| AUDIK1                                                                                                    | 1000,00                                                                                                    | Hodèle                                                                                                    | F                                                        |
| AUDIK1                                                                                                    | 1000,00                                                                                                    | Hodele                                                                                                    | F                                                        |
| AUDIK1<br>Divers<br>ivers n°1<br>vente comptoir :                                                                                                    | Divers n°2                                                                                                    | Modèle Divers n°3                                                                                                    | ••• 0,0                                                  |
| AUDIK1         Divers         ivers n°1         /isite - ABBA Clothilde - Facturée le 06/0         /ente comptoir         Vente n°15042                                                                                                    | 1000,00<br>• -5,5 %<br>Divers n°2<br>3/2025 - N°7366 par Patri C                                                                                                    | Modèle Divers n°3                                                                                                    |                                                          |
| AUDIK1         Divers         ivers n°1         /isite - ABBA Clothilde - Facturée le 06/0.         /ente comptoir         Vente n°15042         06/03/2025         06/03/2025                                                                                                    | 1000,00<br>• -5,5 %<br>Divers n°2<br>3/2025 - N°7366 par Patri C<br>Adulte                                                                                                    | Modèle Divers n°3                                                                                                    | • • • • • • • • • • • • • • • • • • •                    |
| AUDIK1         Divers         ivers n°1         /isite - ABBA Clothilde - Facturée le 06/00         /ente comptoir         Vente n°15042         1         06/03/2025         7366         Øde d'acte                                                                                                    | Divers n°2                                                                                                    | Modèle<br>Divers n°3                                                                                                    | • • • • • • • • • • • • • • • • • • •                    |
| AUDIK1         Divers         ivers n°1         Vente comptoir :         /isite - ABBA Clothilde - Facturée le 06/0         /ente comptoir         Vente n°15042         06/03/2025         7366         Ødet d'acte                                                                                                    | Divers n°2                                                                                                    | Modèle<br>Divers n°3                                                                                                    | <ul> <li></li></ul>                                      |
| AUDIK1<br>Divers<br>ivers n°1<br>vente comptoir :<br>/isite - ABBA Clothilde - Facturée le 06/0<br>/ente comptoir<br>Vente n°15042<br>06/03/2025  7366  Ø                                                                                                    | Image: PP         1000,00         Image: Image: Imag                                                                                    | Modèle<br>Divers n°3<br>Univers n°3                                                                                                    |                                                          |
| AUDIK1         Divers         ivers n°1         Vente comptoir :         /isite - ABBA Clothilde - Facturée le 06/0         /ente comptoir         Vente n°15042         06/03/2025         7366         Ødet d'acte         Équipement n°17289         Suivi & Traçabilité         Verres : Non commandés                                                                                                    | Image: PP       Image: Image: Im                                         | Modèle<br>Divers n°3<br>Univers n°3<br>Divers n°3<br>Divers n°3<br>Divers n°3<br>Divers n°3<br>Divers n°3<br>Divers n°3<br>Divers n°3<br>Divers n°3<br>Divers n°3<br>Divers n°3<br>Divers n°3<br>Divers n°3<br>Divers n°3<br>Divers n°3<br>Divers n°3<br>Divers n°3<br>Divers n°3<br>Divers n°3<br>Divers n°4<br>Divers n°4<br>Divers n°4<br>Divers n°5<br>Divers n°5<br>Divers n                                                                     |                                                          |
| AUDIK1         Divers         ivers n°1         vente comptoir :         /isite - ABBA Clothilde - Facturée le 06/0.         /ente comptoir         Vente n°15042         06/03/2025         7366         Øddate         Équipement n°17289         Suivi & Traçabilité         Verres : Non commandés         Livr : Prévenir         Tracabilité : Manguant                                                                                                    | Image: PP         1000,00         ● -5,5 %         Divers n°2         3/2025 - N°7366 par Patri C         Adulte         ✓         Obs                                                                                                    | Modèle<br>Modèle<br>Divers n°3<br>Divers n°3                                                                                                    |                                                          |
| AUDIK1     Divers     ivers n°1     vente comptoir :        /isite - ABBA Clothilde - Facturée le 06/0         Vente n°15042   06/03/2025   7366   06/03/2025     7366     Quipement n°17289   Suivi & Traçabilité   Verres : Non commandés   Livr. : Prévenir   Traçabilité : Manquant                                                                                                    | Image: PP       Image: Image: Im                                         | Modèle<br>Modèle<br>Divers n°3<br>Univers n°3<br>Modèle<br>Divers n°3<br>Divers n°3<br>Modèle<br>Divers n°3<br>Modèle<br>Divers n°3<br>Divers n°3<br>Modèle<br>Modèle<br>Divers n°3<br>Divers n°3<br>Modèle<br>Modèle<br>Divers n°3<br>Modèle<br>Modèle<br>Divers n°3<br>Modèle<br>Modèle<br>Divers n°3<br>Modèle<br>Modèle<br>Divers n°3<br>Modèle<br>Modèle<br>Divers n°3<br>Modèle<br>Modèle<br>Modèle<br>Modèle<br>Divers n°3<br>Modèle<br>Modèle<br>Modèl      |                                                          |
| AUDIK1     Divers     ivers n°1     vente comptoir :        visite - ABBA Clothilde - Facturée le 06/00     vente comptoir     Vente n°15042     06/03/2025     7366     Quipement n°17289   Suivi & Traçabilité      Verres : Non commandés   Livr. : Prévenir   Traçabilité : Manquant                                                                                                    | Image: PP       Image: Image: Im                                         | Modèle<br>Modèle<br>Divers n°3<br>Univers n°3<br>Modèle<br>Divers n°3<br>Divers n°3<br>Modèle<br>Divers n°3<br>Modèle<br>Divers n°3<br>Divers n°3<br>Modèle<br>Modèle<br>Divers n°3<br>Modèle<br>Modèle<br>Divers n°3<br>Modèle<br>Modèle<br>Divers n°3<br>Modèle<br>Divers n°3<br>Modèle<br>Divers n°3<br>Modèle<br>Divers n°3<br>Divers n°3<br>Divers n°4<br>Divers n°4<br>Divers n                                                                 | • • • • • • • • • • • • • • • • • • •                    |
| AUDIK1     Divers     ivers n°1     vente comptoir :      /isite - ABBA Clothilde - Facturée le 06/0    //ente comptoir Vente n°15042 66/03/2025 7366 © © fquipement n°17289 Suivi & Traçabilité Verres : Non commandés Livr. : Prévenir Traçabilité : Manquant                                                                                                    | Image: PP       Image: Image: Im                                         | Modèle<br>Modèle<br>Divers n°3<br>Univers n°3<br>Modèle<br>Divers n°3<br>Divers n°3<br>Modèle<br>Divers n°3<br>Modèle<br>Modèle<br>Divers n°3<br>Modèle<br>Modèle<br>Modèle<br>Divers n°3<br>Modèle<br>Modèle<br>M  | • • • • • • • • • • • • • • • • • • •                    |
| AUDIK1 Divers ivers n°1 vente comptoir : visite - ABBA Clothilde - Facturée le 06/00 vente comptoir Vente n°15042 06/03/2025  7366  Vente d'acte  ivers : Non commandés Livr. : Prévenir Traçabilité : Manquant                                                                                                    | Image: PP       Image: Image: I                                          | Modèle<br>Divers nº3<br>U par Patrice C<br>tervations                                                                                                    |                                                          |
| AUDIK1     Divers     ivers n°1     vente comptoir :      /isite - ABBA Clothilde - Facturée le 06/0 /ente comptoir Vente n°15042 06/03/2025 7366 • • • • • • • • • • • • • • • • • •                                                                                                    | Image: PP       Image: Image: Im                                         | Modèle<br>Modèle<br>Divers n°3<br>Univers n°3<br>Modèle<br>Divers n°3<br>Communications<br>Divers n°3<br>Divers n°3<br>Divers n°4<br>Divers n°4                                                                       | F • • • • • • • • • • • • • • • • • • •                  |
| AUDIK1     Divers     ivers n°1     vente comptoir :      Visite - ABBA Clothilde - Facturée le 06/00 Vente n°15042 Ob/03/2025 T 7366 O O Vente n°15042 Ob/03/2025 T 7366 O O Vente n°15042 Équipement n°17289 Suivi & Traçabilité Verres : Non commandés Livr. : Prévenir Traçabilité : Manquant Favoris Saisie des articles                                                                                                    | Image: Project of the second system         Divers n°2         3/2025 - N°7366 par Patri C         Adulte         Image: Project of the second system         Image: Project of the second system </td <td>Modèle<br/>Modèle<br/>Divers nº3<br/>U par Patrice C<br/>servations</td> <td>• • • • • • • • • • • • • • • • • • •</td>                                                                                                    | Modèle<br>Modèle<br>Divers nº3<br>U par Patrice C<br>servations                                                                                                    | • • • • • • • • • • • • • • • • • • •                    |
| AUDIK1     Divers     ivers n°1     vente comptoir :        /isite - ABBA Clothilde - Facturée le 06/0        /isite - ABBA Clothilde - Facturée le 06/0         (vente comptoir :   /isite - ABBA Clothilde - Facturée le 06/0    (ente comptoir Vente n°15042 06/03/2025 7366 • • • • • • • • • • • • • • • • • •                                                                                                    | Image: PP       Image: Image: I                                          | Modèle<br>Modèle<br>Divers n°3<br>U par Patrice C<br>rervations                                                                                                    | <ul> <li>• • • • • • • • • • • • • • • • • • •</li></ul> |
| AUDIK1     Divers     ivers n°1     vente comptoir :        visite - ABBA Clothilde - Facturée le 06/0        vente comptoir        vente n°15042     06/03/2025     7366     06/03/2025     7366     06/03/2025     7366     06/03/2025     7366     06/03/2025     7366     06/03/2025     7366     06/03/2025     7366     06/03/2025     7366     06/03/2025     7366     06/03/2025     7366     06/03/2025     7366     06/03/2025     7366     06/03/2025     7366     07366     07366     07366     07366     07366     07367     07368     07369     Suivi & Traçabilité     Verres : Non commandés     1veres : Non commandés     1veres : Non commandés     1veres : Non commandés     2veres : Non commandés     Suiver : Pr                          | Image: PP       Image: Image: Im                                         | Modèle<br>Modèle<br>Divers n°3<br>Divers n°3<br>Prix Unit. 1 Remise Re                                                                                                    |                                                          |
| AUDIK1     Divers     ivers n°1     vente comptoir :      (isite - ABBA Clothilde - Facturée le 06/0.   /ente comptoir   Vente n°15042   06/03/2025   7366   06/03/2025   7366   06/03/2025   7366   06/03/2025   7366   06/03/2025   7366   06/03/2025   7366   06/03/2025   7366   06/03/2025   7366   06/03/2025   7366   06/03/2025   7366   06/03/2025   7366   06/03/2025   7366   06/03/2025   7366   06/03/2025   7366   06/03/2025   7366   06/03/2025   7366   06/03/2025   7366   06/03/2025   7366   06/03/2025   7366   06/03/2025   7366   06/03/2025   7366   07366   80 80 80 80 80 90 80 90 90 90 90 90 90 90 90 90 90 90 90 90 90 90 90 90 90 90 90 90 90 90 90 90 90 90 90 90 90 90 90 90 90 90 90 90 90 90 90 90 90 90 90 90 90 90 90 90 90 < | Image: Project of the second state of the second state                                 | Modèle<br>Modèle<br>Divers n°3<br>U par Patrice C<br>rervations<br>Remise<br>Remise<br>Remi | • • • • • • • • • • • • • • • • • • •                    |
| AUDIK1   Divers   ivers n°1   Vente comptoir : Visite - ABBA Clothilde - Facturée le 06/0 Vente n°15042 06/03/2025 1 7366 0 0 Equipement n°17289 Suivi & Traçabilité Verres : Non commandés Livr. : Prévenir Traçabilité : Manquant Livr. : Prévenir Traçabilité : Manquant Audité : Manquant Audité : Manquant                                                                                                    | Image: PP       Image: PP         Image: Image:                                                                    | Modèle<br>Modèle<br>Divers n°3<br>Divers n°3<br>Prix Unit. 1 Remise Re<br>Re<br>Tva Prix Unit. Qté CR<br>20,00 39,00 1                                                                                                    | ••••••••••••••••••••••••••••••••••••                     |

# Depuis la caisse :

| Vente com    | nptoir         |                 |        |          |                |                   | Vendu p       | oar Patrice C         |
|--------------|----------------|-----------------|--------|----------|----------------|-------------------|---------------|-----------------------|
| Vente        |                | Client          |        |          | (+)            | Consentement      |               | $( \bullet )$         |
| 03/04/2025   | 亡 Nº Facture 🕙 | Nom Nom         | Prénoi | m Prénom |                | Nom<br>(Au        | cun document  | Date<br>lié)          |
|              |                |                 |        |          |                |                   |               |                       |
| Observati    | ions           |                 | Di Di  | ivers    |                | Suivi & Traçabili | té            |                       |
| +<br>Favoris |                |                 | 8      |          |                | Traçabilité : Mar | nquant        |                       |
| Saisie des   | s articles     |                 |        |          |                | Validat           | ion automatiq | ue                    |
| Référence    | ••• Modèle     | Fourniss Marque |        | Rayon C  | Coloris Calib. | Nez Teint         |               |                       |
|              |                |                 |        | ✓ Prix U | nit. 1 Remise  | • 0,00            | 0,00          | <ul><li>✓ X</li></ul> |
| Articles     | Ë              |                 |        |          |                |                   | ()            | 1/1 🕑 🕅               |
| Réf.         | Modèle         | Four.           | Marque | Ray. Tv  | a Prix Unit.   | Qté CR            | Remise        | Prix Not              |
| 843          | POL601         | PACIFIC         | TRIOO  | S 20     | ,00 39,00      | 0 1               | 0,00          | 39,00 🕞               |
|              |                |                 |        |          |                |                   |               | 86,15 %               |

Les marges et paliers sont également indiqués dans les fenêtres de sélection d'un article à partir du stock :

| Sélection d'un article × |          |            |              |                 |         |        |       |          |                        |    |
|--------------------------|----------|------------|--------------|-----------------|---------|--------|-------|----------|------------------------|----|
| Stock                    |          | Catalogu   | ies montures |                 |         |        |       |          |                        |    |
| Recherche                | GTIN,EAN | SAFILO DIO | R Modèle     | Rayon 😶 Coloris | 🔽 Qté>0 | Clas   | sse A | Facing 🔘 |                        | 88 |
| Référence                | Four.    | М          | arque        | Modèle          | Coloris | Taille | Rayon | Qté      | P.Vente                |    |
| 496                      | SAFILO   | DIOR       | C            | DIORLADY1R      | Grznl   | 55/17  | S     | 6        | 233,00                 |    |
| 1208                     | SAFILO   | DIOR       | C            | DIORConfident2  |         |        | S     | 1<br>7   | 250,00<br>2 02 45,45 % |    |
|                          |          |            |              |                 |         |        |       |          |                        |    |

|                  |        | and a second second sec |               | 1 1 1 1 1 1 1 1 1 1 1 1 1 1 1 1 1 1 1 |                 |                | - Cartera    |      |           |  |
|------------------|--------|----------------------------------------------------------------------------------------------------|---------------|---------------------------------------|-----------------|----------------|--------------|------|-----------|--|
| Liste des Divers |        |                                                                                                    |               |                                       |                 |                |              |      |           |  |
| Référence        | Modèle | Fabricant                                                                                                    | - Fournisseur | Marque Rayo                           | on <u></u> 20,0 | 0 % 🔻 Prix Uni | 1 Prix Total |      | ⊘ ⊗       |  |
| Páfáronco        | Modàla | Coloric                                                                                                    | Fournissour   | Marquo                                | Davon           | Tva Driv I     | Init Otá CD  |      | 1/1 () () |  |
| Reference        | Modele | COLOLIS                                                                                                    | Fournisseur   | Marque                                | Rayon           |                | mit. Qte CK  | R. P |           |  |

#### VI. <u>Personnalisation des verres</u>

### A. Borne de recherche sur le prix de vente imposé

Dans Catalogue > Personnalisations, quand vous cliquez sur (20), que vous soyez dans l'onglet Verres, Suppléments ou Lentilles, vous pouvez maintenant sélectionner une borne de recherche sur le prix de vente imposé.

Si une borne est saisie, la recherche ne retourne que les éléments dont le prix de vente imposé est compris dans les bornes.

| Filtre la liste de                     | verre à personnaliser 🛛 🗙              | Filtre la liste de suppl               | ément à personna     | liser × |
|----------------------------------------|----------------------------------------|----------------------------------------|----------------------|---------|
| Fournisseur                            | Four.                                  | Fournisseur                            | Four                 |         |
| Type du verre                          | Type                                   | Type du verre                          | Type                 |         |
| Libellé du verre                       | Libellé du verre                       | Libellé du verre                       | Libellé du verre     |         |
| Indice de réfraction                   | Tous                                   | Indice de réfraction                   | Indice de réfraction |         |
| Etat                                   | Actif 🗸                                | Etat                                   | Actif 🗸              |         |
| Préférence                             | Préférence 🗘                           | Préférence                             | Préférence           |         |
| Ignorer les dates de<br>validité       |                                        | Afficher les articles<br>personnalisés | Inclus               |         |
| Afficher les articles<br>personnalisés | Inclus                                 | Prix de vente imposés                  | Prix min Prix max    |         |
| Gamme                                  | Sélectionnez 💌                         |                                        |                      |         |
| Prix de vente imposés                  | Prix min Prix max                      | ok                                     |                      | annuler |
| ok                                     | annuler                                | <u> </u>                               |                      |         |
|                                        |                                        |                                        |                      |         |
|                                        | Filtre sur la liste d                  | e recherche de lentille                | ×                    |         |
|                                        | Fabricant                              | Fab 🗸                                  |                      |         |
|                                        | Libellé de la lentille                 |                                        |                      |         |
|                                        | Souple ou rigide                       | Inconnu                                |                      |         |
|                                        | Durée du port                          | (Inconnue)                             |                      |         |
|                                        | Lentille d'essai                       | Inclus                                 |                      |         |
|                                        | Etat                                   | Actif 🗸                                |                      |         |
|                                        | Préférence                             | Préférence                             |                      |         |
|                                        | Dates de validité                      | Ignorer les dates de validité          |                      |         |
|                                        | Afficher les articles<br>personnalisés | Inclus                                 |                      |         |
|                                        | Prix de vente imposés                  | Prix min Prix max                      |                      |         |
|                                        | ok                                     | annule                                 | ar                   |         |
|                                        |                                        |                                        |                      |         |

# B. <u>Majoration Prix de Vente</u>

Dans Catalogue > Personnalisations, onglet Verres, sélectionnez le(s) verre(s) à modifier en cochant la case de la colonne « Modif » de la liste, puis cliquez sur 🕜 « Personnaliser » :

| Stoc | k Mes perso      | onnal × +              |                      |                 |                       |                      |                     |            |
|------|------------------|------------------------|----------------------|-----------------|-----------------------|----------------------|---------------------|------------|
| 6    | Verres           |                        | 🔗 Supplé             | ments           | (                     | DLentilles           |                     |            |
| Rech | erche Four.      | Type 😶 Libellé verre   | (contient les m 🔍 👝  | Indice 🔽        |                       | (4)                  | 1 /5473             | • • • •    |
| Fou  | r. Code EDI      |                        | Libellé verre        |                 | Matière               | Géométrie Ind.       | Ø1/Ø2               | P.V. Modif |
| ADN  | C5               | CLASSIC 15 DURCI       |                      |                 | Organique             | Progressif 1.499     | 60/65               | 222,00     |
|      | CSNG             | CLASSIC 15 NANO GO     |                      |                 | Organique             | Progressif 1.499     | 60/65               | 222,00     |
| ADN  | C6U8             | CLASSIC 16 TRANS8      | GRIS US              |                 | Organique             | Progressif 1.61      | 60/65               | 205,10     |
|      |                  |                        |                      |                 |                       |                      |                     |            |
|      |                  | То                     | ut sélectionner/désé | électionner(1 / | 109454 élements sélec | tionnés)             |                     |            |
|      |                  |                        |                      |                 |                       | $\frown$             | $\frown$            |            |
|      |                  |                        |                      |                 |                       |                      | -([])               |            |
| _    |                  |                        |                      |                 |                       |                      | $\bigcirc$          |            |
| Mes  | personnal        | +                      |                      |                 |                       |                      |                     |            |
|      |                  |                        | Deveenee             |                 |                       |                      |                     |            |
| (So  |                  |                        | Personna             | iiser un v      | erre                  |                      | ^                   |            |
| Rec  | Verre            | 3 éléments             |                      |                 |                       |                      |                     |            |
| Fo   | Costion dos D    | riv                    |                      |                 |                       |                      |                     | P V Modif  |
| BBG  | Gestion des P    |                        |                      |                 |                       |                      |                     | 57,00      |
| BBG  | Coefficient      |                        |                      | Main d'oeuvre   | $\overline{}$         |                      |                     | 57,00      |
| BBG  | Prix de vente    |                        | $\overline{}$        |                 |                       |                      |                     | 445,00     |
| BBG  | Majoration PV    | Pourcentage            |                      | Montant         | □ □ □                 | niquement sur PV imp | osés 🕢              | 476,00     |
| BBG  | Divers           |                        |                      |                 |                       |                      |                     | 445,00     |
| BBG  | Divers           |                        |                      |                 |                       |                      |                     | 476,00     |
| BBG  | Libellé          |                        |                      |                 |                       |                      | $ \bigcirc $        | 423,00 🗹   |
| BBG  | Libellé original |                        |                      |                 |                       |                      |                     | 385,00 🗹   |
| BBG  | Préférence       |                        | 🗹 Actif              |                 |                       |                      |                     | 423,00     |
| BBG  |                  |                        |                      |                 |                       |                      |                     | 343.00     |
| BBG  | Personnalisati   | on selon la convention |                      |                 | (                     | 1/0 🕑 🤅              | $\bullet$ $\bullet$ | 418,00     |
| BBG  |                  | Grille convention      |                      |                 | Préférence            | Actif                |                     | 380,00     |
| BBG  |                  |                        |                      |                 |                       |                      |                     | 373,00     |
| BBG  |                  |                        |                      |                 |                       |                      |                     | 418,00     |
| BBG  |                  |                        |                      |                 |                       |                      |                     | 411,00     |
| BBG  |                  |                        |                      |                 |                       |                      |                     | 483.00     |
| BBG  |                  |                        |                      |                 |                       |                      |                     | 476,00     |
|      | ok               |                        | ré-ini               | tialiser        |                       | a                    | Innuler             |            |
|      |                  |                        |                      |                 |                       |                      |                     |            |
|      |                  |                        |                      |                 |                       |                      |                     |            |

L'ancien « Ajustement du prix » a été remplacé par la ligne « Majoration PV » avec « Montant », mais le fonctionnement reste identique : vous pouvez demander une majoration en montant mais aussi maintenant en pourcentage, et choisir de n'appliquer les modifications que sur les articles avec un prix de vente imposé.

Si une majoration en pourcentage est saisie, alors la majoration en montant est grisée et inversement. Si le prix de vente calculé devient inférieur à 0, alors il sera remplacé par un prix de vente à 0.

Les mêmes possibilités existent dans l'onglet «Suppléments » :

| Mes personnal     |                               | +                                                    |                  |            |           |                   |                           |       |      |       |
|-------------------|-------------------------------|------------------------------------------------------|------------------|------------|-----------|-------------------|---------------------------|-------|------|-------|
| Verres            |                               | Suppléments                                          |                  |            | Lentilles |                   |                           |       |      |       |
| Recherche Four.   |                               | Libellé (contient les mots) 🔍 🛶 Tous 🔽 Libellé verre |                  |            |           |                   | (                         | 1 /69 |      | 00    |
| Four.<br>BBG      | Code EDI<br>389               | Base Spe                                             | Libellé suppléme | ent        |           | Type<br>Surfacage | Contrôle<br>base spéciale |       | P.V. | Modif |
| BBG               | 455                           | Base Spe                                             |                  |            |           | Surfaçage         | base spéciale             |       | -    |       |
| BBG               | 300                           | BI CVE/BI CXE<br>Per                                 | sonnaliser un s  | supplément | t verre   | Precalibrage      | precalibrage              | ×     | -    |       |
| BBG<br>BBG<br>BBG | Supplément                    | 5 élé                                                | ments            |            |           |                   |                           |       | -    |       |
| BBG<br>BBG        | Gestion des Pi<br>Coefficient | rix                                                  |                  |            |           |                   |                           |       | -    | V V   |
| BBG               | Prix de vente                 |                                                      | $\Theta$         |            |           |                   |                           | _     | -    |       |
| BBG               | Majoration PV                 | Pourcentage                                          | $\Box = \Theta$  | Montant    | $\Theta$  | Uniquement        | sur PV imposés            |       | -    |       |
| BBG               | Divers                        |                                                      |                  |            |           |                   |                           |       | -    |       |
| BBG<br>BBG<br>BBG | Libellé<br>Libellé original   | Actif                                                |                  |            |           |                   |                           | €     | -    |       |
| BBG<br>BBG<br>BBG | Préférence                    |                                                      |                  |            |           |                   |                           |       | -    |       |
| (                 | Ok                            | k ré-initialiser                                     |                  |            |           |                   | annu                      | ler   |      |       |
|                   |                               |                                                      |                  |            |           |                   |                           |       | -    | )     |